# 中央民族大学 网上办公系统使用手册

2019年7月

| ─`,      | 特殊说明                    | 3    |
|----------|-------------------------|------|
|          | 1.1 系统环境要求              | 3    |
|          | 1.2 正文控件安装              | 3    |
|          | 1.3 专业术语说明              | 4    |
| <u> </u> | 网上办公系统的登录               | 5    |
| 三、       | 公文流程演示说明                | 7    |
|          | 3.1 校内报文                | 7    |
|          | <b>3.1.1</b> 校内报文的申请和起草 | 8    |
|          | 3.1.2 科室负责人审核和部门分管领导审核  | . 13 |
|          | 3.1.3 部门领导审核            | . 15 |
|          | 3.1.4 会签人员会签            | . 16 |
|          | 3.1.5 校领导批示             | . 18 |
|          | <b>3.1.6</b> 校办分发、结束等操作 | . 19 |
|          | 3.1.7 其他说明              | . 21 |
|          | 3.2 部门协同                | .23  |
|          | 3.2.1 部门协同的申请和起草        | . 24 |
|          | 3.2.2 部门领导审核            | . 26 |
|          | 3.2.3 受理部门经办员收文         | . 27 |
|          | 3.2.4 受理部门领导审核          | . 28 |
|          | 3.2.5 申请部门经办员收文         | . 29 |
|          | 3.3 新校区绿色通道             | . 31 |
|          | 3.4 校外报文(校办)            | . 32 |
|          | 3.5 发文管理                | 33   |
|          | 3.5.1 发文管理的申请和起草        | . 34 |
|          | 3.5.2 核稿人核稿             | . 38 |
|          | 3.5.3 部门领导审核            | . 39 |
|          | 3.5.4 会签人员会签            | . 40 |
|          | 3.5.5 公文经办员处理           | . 41 |
|          | 3.5.6 校领导签发             | . 42 |
|          | 3.5.7 学校办公室编号、套红、分发等环节  | .44  |
|          | 3.6 工作委托                | .50  |

# 目录

# 一、特殊说明

#### 1.1 系统环境要求

1、网上办公系统收发文正文控件支持 IE (8、9、10、11) 32 位 浏览器及 360 浏览器兼容模式;

2、用户电脑需要安装微软正式版的 office 才能正常访问网上办 公系统,简易版本的 office 无法正常使用。

#### 1.2 正文控件安装

首次登录网上办公系统的用户,查看正文时系统会自动弹出对话 框要求安装控件(如图1-1所示),用户只需按提示完成安装即可。

| 如果无法正常安装, | 请查看手动安装说明。 |
|-----------|------------|
|           |            |

| http://wp. <b>muc.edu.cn</b> :8095/zfoa/document.do?theAction=editContent&recordid=14869723457965761543&gwid=14869723457998701907&title=发文流程                                                                                          | 式0213&sh |
|----------------------------------------------------------------------------------------------------|----------|
| http://wp.muc.edu.cn:8095/zfoa/document.do?theAction=editContent8vrecordid=14869723457965761543&gwid=14869723457998701907&title=送交流程<br>打印 盖章 套红 另存 痕迹 锁定 全屏 关闭 者正文内容无法显示.请手动安装控件:点击此处下载<br>■<br>Internet Explorer - 安全警告<br><u> </u> | £0213&sh |

#### 图 1-1 安装控件提示框

#### 虚拟打印机的安装

首次打开正文的时候,会安装虚拟打印机,虚拟打印机为系统自

动安装,用户无需操作(如图1-2所示)。

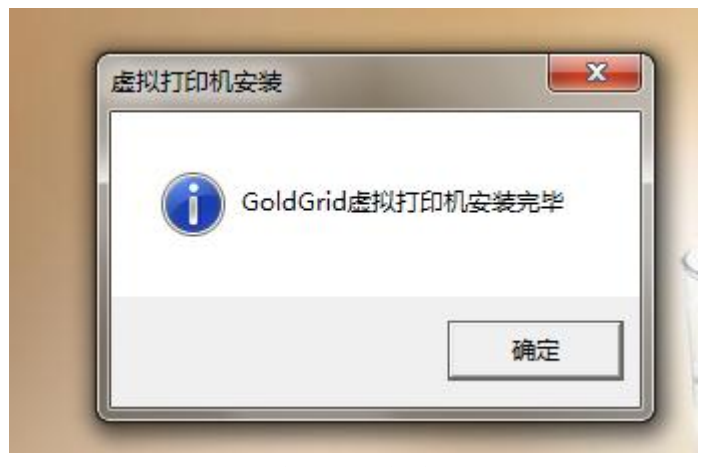

图 1-2 虚拟打印机安装提示

值得注意的是:在电脑"设备和打印机"页面下会显示安装的虚 拟打印机(如图1-3所示),请不要删除该虚拟打印机,删除后会导 致正文无法正常使用。

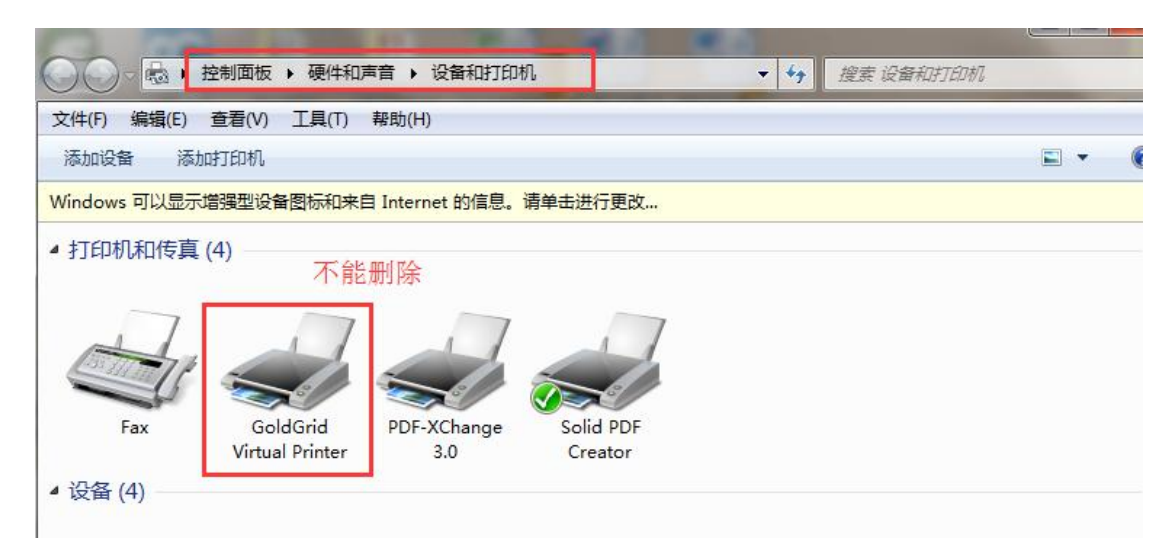

图 1-3 系统中打印机设备

### 1.3 专业术语说明

校内报文:学校各部门提交给学校办公室需要校领导审批的文件。 部门协同:用于各部门之间,需要其他部门领导审批的文件。 发文管理:已经完成校内报文的流转,需要正式成文的文件。 待办文件:待审批的公文

已办文件:本人审批完成的且尚未流转完的公文 办结文件:本人参与审批的且已经流转完的公文

# 二、网上办公系统的登录

1、用户可通过民大智慧门户平台登录网上办公系统。在浏览器中 输入平台地址 <u>http://my.muc.edu.cn</u>,输入用户名(工号)、密码进 行登录,然后点击应用中的"网上办公"即可进入网上办公系统(如 图 2-1 所示)。

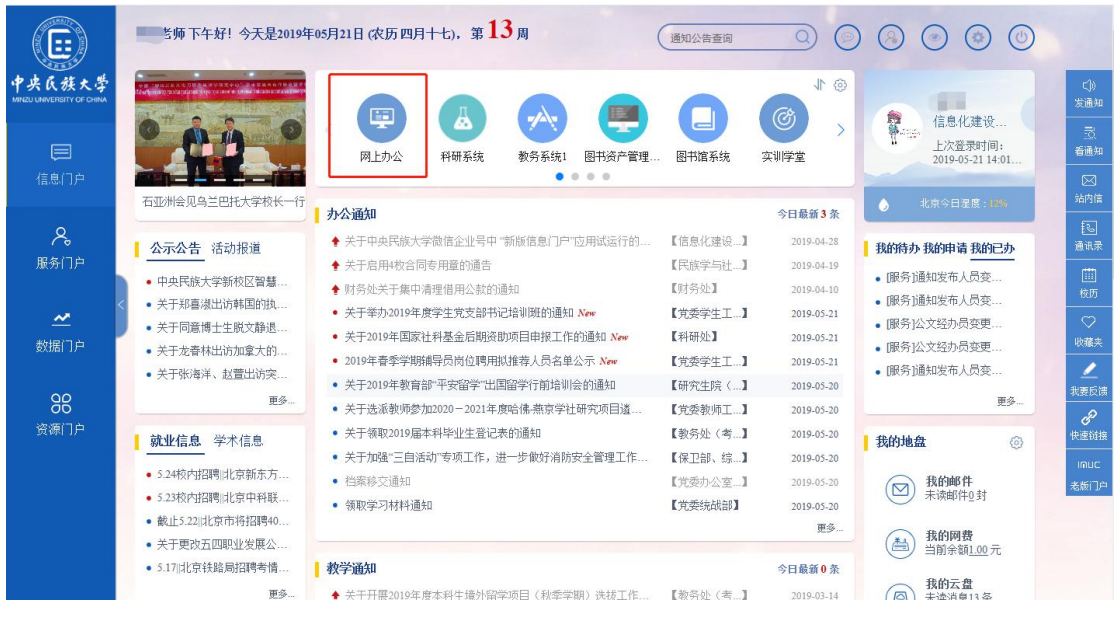

图 2-1 "网上办公"页面

2、用户可通过信息门户"事项中心"模块查看自己的待办事宜、
已办事宜(如图 2-2 所示),"文件发布"模块展示了最新发布的文件
(如图 2-3 所示)。

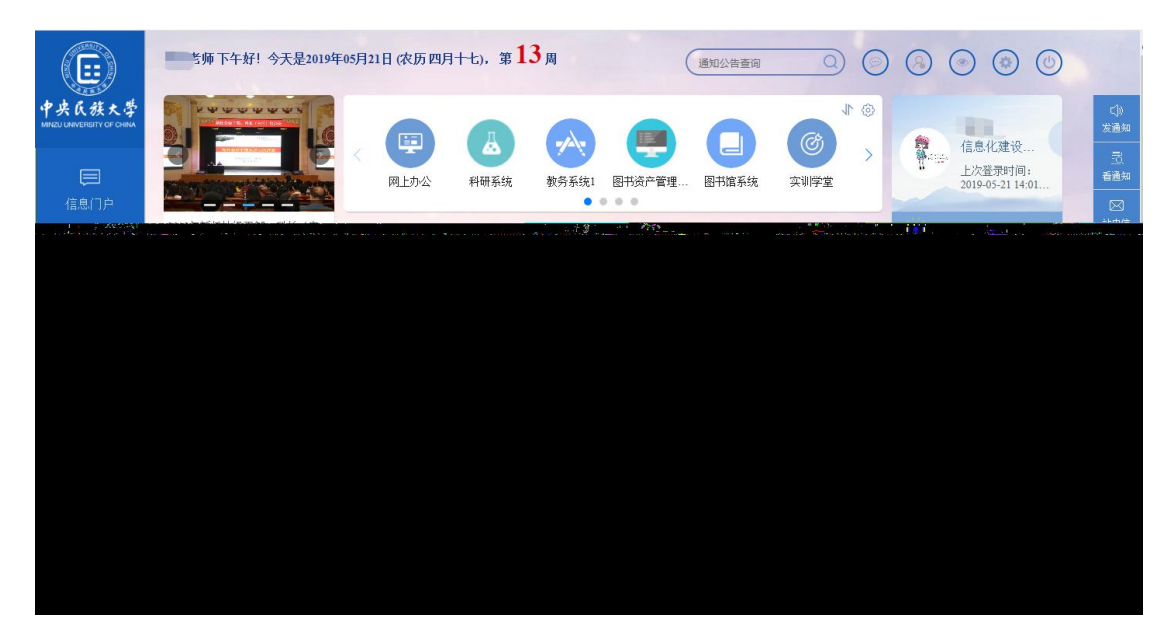

图 2-2 信息门户"事项中心"中网上办公待办和已办事宜

|                  | <ul> <li>石亚洲会见乌兰巴托大学</li> <li>2019年新任处级干部、料</li> </ul>                    | <ul> <li>国际教育学院召开申报一流本科专业论证会</li> <li>生命与环境科学学院举行"申报国家一流本科专业专家论证会"</li> </ul>                                                  | 【国际教育学…】<br>【生命与环境…】          | 2019-05-15<br>2019-05-15               | 今日安排                                                    |                                         |
|------------------|---------------------------------------------------------------------------|----------------------------------------------------------------------------------------------------|-------------------------------|----------------------------------------|---------------------------------------------------------|-----------------------------------------|
| 中央民族大学           | 更多<br><u>会议纪要</u> 民大要情                                                    | 科研通知                                                                                                    |                               | 更多<br>今日最新0条                           |                                                         | C))<br>发通知                              |
| <b>同</b><br>信息们户 | <ul> <li>中央民族大学党委常委会</li> <li>中央民族大学校长办公会</li> <li>中央民族大学校长办公会</li> </ul> | <ul> <li>科音活动版开基式预告</li> <li>科音活动周5月21日活动预告</li> <li>【讲座预告】清朝礼部、理潘院对边疆地区的文化治理</li> </ul>                                       | 【科研处】<br>【科研处】<br>【历史文化学…】    | 2019-05-20<br>2019-05-20<br>2019-05-20 | ●                                                       | <br>看通知<br>区<br>站内信                     |
| 名<br>服务门户        | <ul> <li>中央民族大学校长办公会…</li> <li>中央民族大学党委常委会…</li> <li>更多…</li> </ul>       | <ul> <li>中央氏质大字关于2019年16万市目然科字基金项目申请的通知</li> <li>[丙族博物馆讲座预告]清代富廷服饰概说</li> <li>海外知名学者民大讲坛:約律分析理论和方法系列讲座预报</li> </ul>            | 【科研处】<br>【民族博物馆】<br>【中国少数民…】  | 2019-05-17<br>2019-05-16<br>2019-05-14 |                                                         | 通讯录                                     |
| <u>~</u><br>数据门户 | 民委要闻         时政头条           1         郭卫平会见出席亚洲文                          | <ul> <li>学工通知</li> <li>・ 关于开展2018—2019学生度由本民族大学天顶打破研悉、天顶</li> </ul>                                                            | 【応団委】                         | 史》…<br>今日最新0条<br>2019.05.20            | 文件发布常用下载                                                | 校历<br>♡<br>収藏夹                          |
| 86               | <ol> <li>2 汪洋与省部级干部民族</li> <li>3 陈改户出席大连民族大</li> </ol>                    | <ul> <li>・中央民族大学汉语教师志愿者宗取函(2019年第六批)</li> <li>・关于学校研究生動管範工助学校勘报送名単的通知</li> </ul>                                               | 【国际教育学…】<br>【党委学生工…】          | 2019-05-17<br>2019-05-13               | <ul> <li>中央民族大学关于加强"三</li> <li>中央民族大学通报2019年</li> </ul> | またの法                                    |
| 资源门户             | <ol> <li>郭卫平出席第十一届全</li> <li>赵勇赴凉山州、阿坝州</li> <li>更多</li> </ol>            | <ul> <li>2017—2018年度1%负债观2018月1日更欠2018年1</li> <li>关于开展中央民族大学2018-2019年度"优秀心理委员"、"优秀…</li> <li>关于招募选拔2019年西部计划志愿者的通知</li> </ul> | ↓14百字院】<br>【党委学生工…】<br>【校团委】  | 2019-05-10<br>2019-05-10<br>2019-05-10 | <ul> <li>中共中央民族大学委员会</li> <li>中央民族大学关于公布201</li> </ul>  | 快速链接<br>IMUC<br>老版门户                    |
|                  |                                                                           | Copynight©中央民族大学信息化建设管理处 学校地址:北京市海连区<br>邮编100081 Add: 27 Zboorgenamens South Avenue Beijing Chana Za                           | (中关村南大街27号<br>9 code : 100081 | £9                                     |                                                         | Jan Jan Jan Jan Jan Jan Jan Jan Jan Jan |

图 2-3 信息门户"文件发布"模块

我的待办:显示需要本人办理的事项,用户直接点击标题即可 进行相关事项的办理;

我的已办:显示本人已经办理过的事项,用户点击标题可以查 看该事项的进展程度;

文件发布:显示最近接收到的学校下发的公文,点击标题可以 查看文件内容。

# 三、公文流程演示说明

## 3.1 校内报文

用户登录"中央民族大学智慧门户-信息门户"后,可点击"网 上办公"页面中的"校内收文"进入该模块。

校内报文流程如图 3-1 所示。

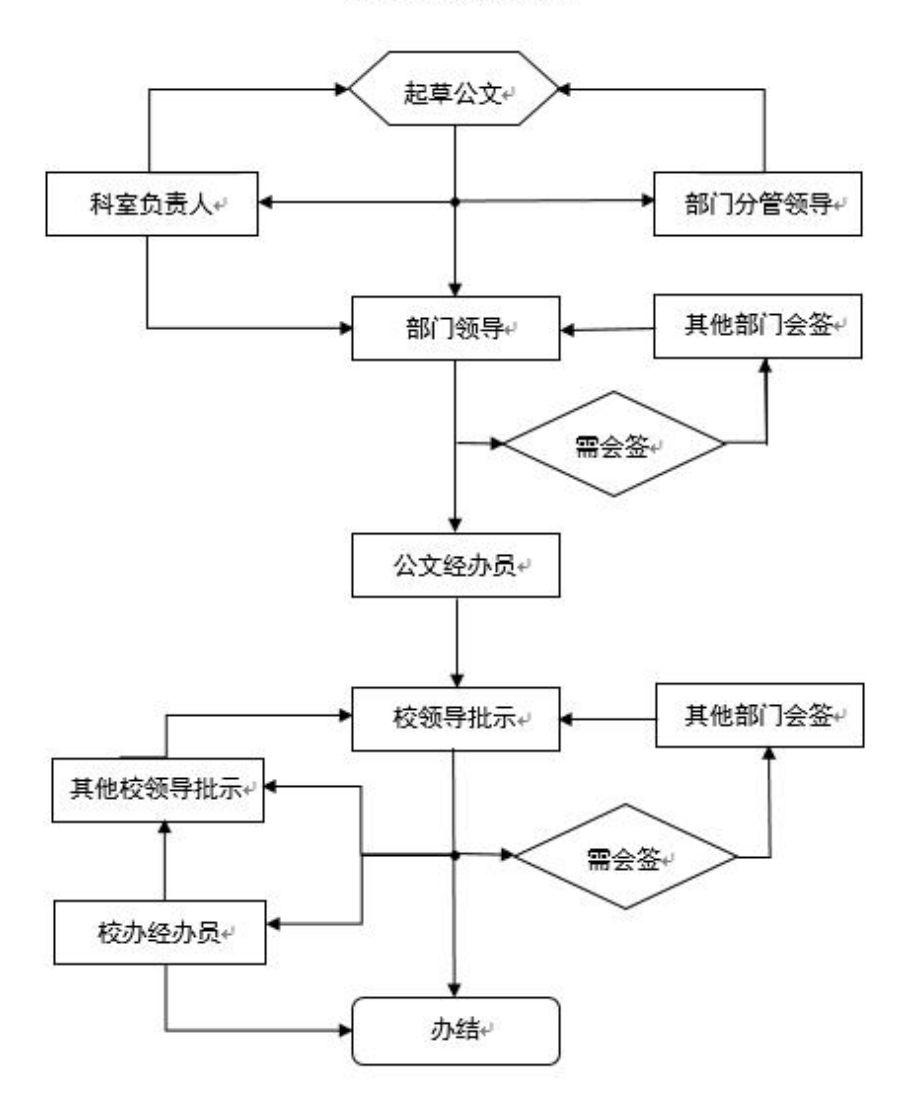

校内收文流程。

图 3-1 校内报文流程

## 3.1.1 校内报文的申请和起草

1、校内报文的申请:用户进入"校内收文"页面后点击"新增"按钮,在弹出的对话框中选择"校内报文",如下图 3-2 所示。

| 新增 删 | 除 查询 刷新 流程跟踪                     | 6             |     |      |                    |
|------|----------------------------------|---------------|-----|------|--------------------|
| 协文件  | 已办文件 办结文件 分发文件                   | 4             |     |      |                    |
|      | 标题                               | 起草部门          | 起草人 | 当前状态 | 起草时间               |
| 中 9  | 央民大校内收文流程移动端待办<br>宣测试(2015-10-9- |               | 童商  | 开始   | 2015-10-09 16:32:3 |
|      |                                  |               |     |      |                    |
|      |                                  |               |     |      |                    |
|      | 流程)                              | 选择            |     | ×    |                    |
|      |                                  | 流程选择          |     |      |                    |
|      | 12<br>校                          | 7 <b>318×</b> |     | 0    |                    |
|      | 部                                | 门协同           |     | 0    |                    |
|      | 音印                               | 门之间公文流转       |     |      |                    |
|      | (E)                              | 皆测试           |     | 0    |                    |
|      |                                  |               |     |      |                    |

图 3-2 新增校内收文页面

2、校内报文的起草:在弹出的内收文件处理单中,用户需要按要求 填写标题(必填)、备注、上传附件、联系电话(必填)等信息,点击 保存(如图 3-3 所示)。在新起草的内收文件处理单中并没有正文按 钮,用户只有先按要求填写处理单并点击保存后才能出现正文按钮来 添加正文内容。

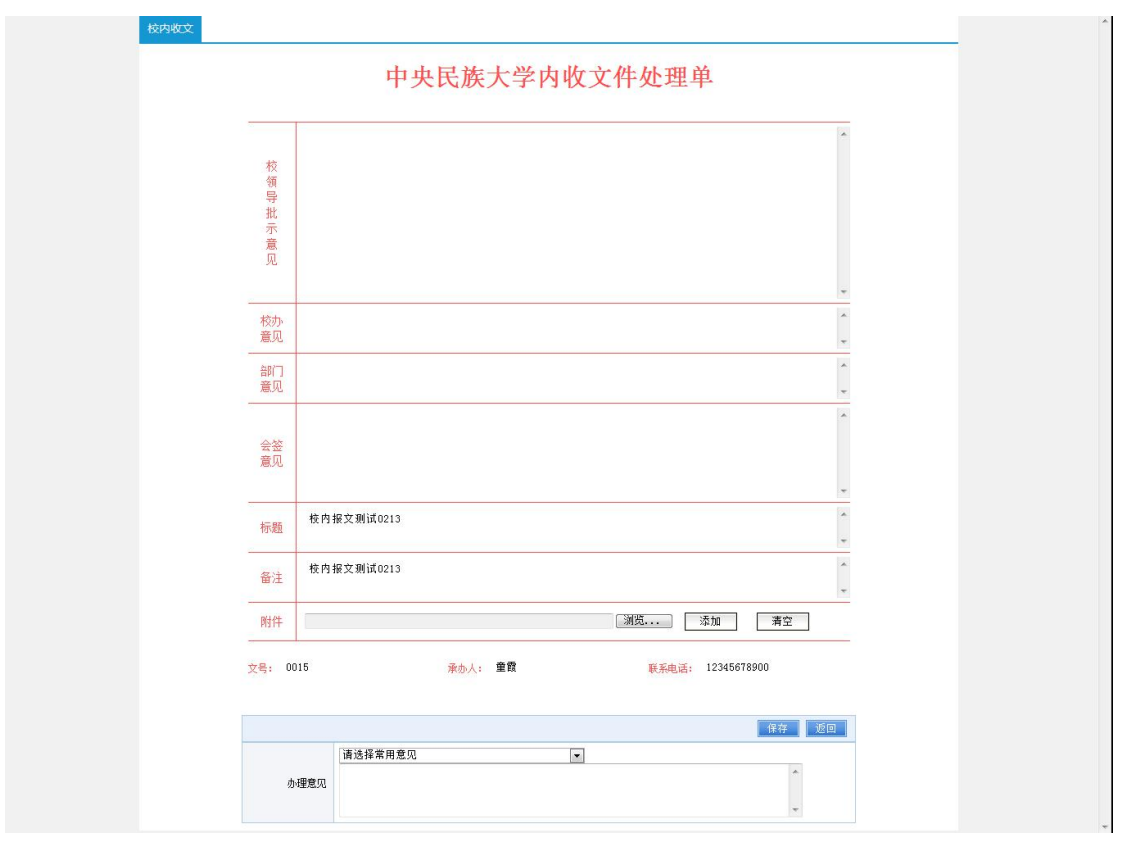

图 3-3 内收文件处理单

3、正文的填写:用户填完处理单点击"保存"后可以在页面左上角 看到正文按钮,点击"正文"按钮填写正文即可(如图 3-4 所示)。 如正文无法正常打开,请参考特殊说明。

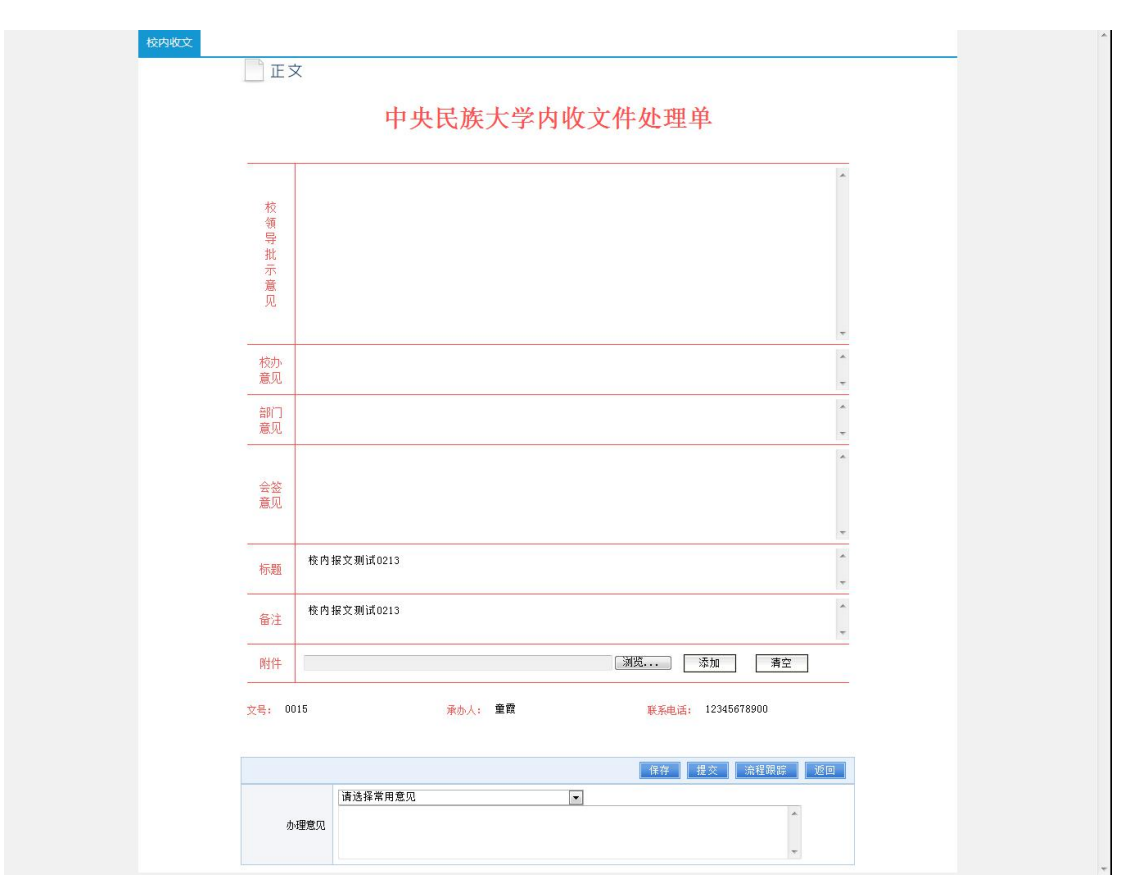

图 3-4 已显示正文的内收文处理单

正文内容的编辑页面与 word 编辑页面相同,编辑完成后点击"保存"按钮,提示保存成功后即可关闭(如图 3-5 所示)。点击"痕迹"按钮可查看修改正文的痕迹,包括:修改人、修改时间、修改内容等信息,不同的修改人修改痕迹的颜色不同。要想将已经编写好的文件插入到正文中,可点击"打开"按钮

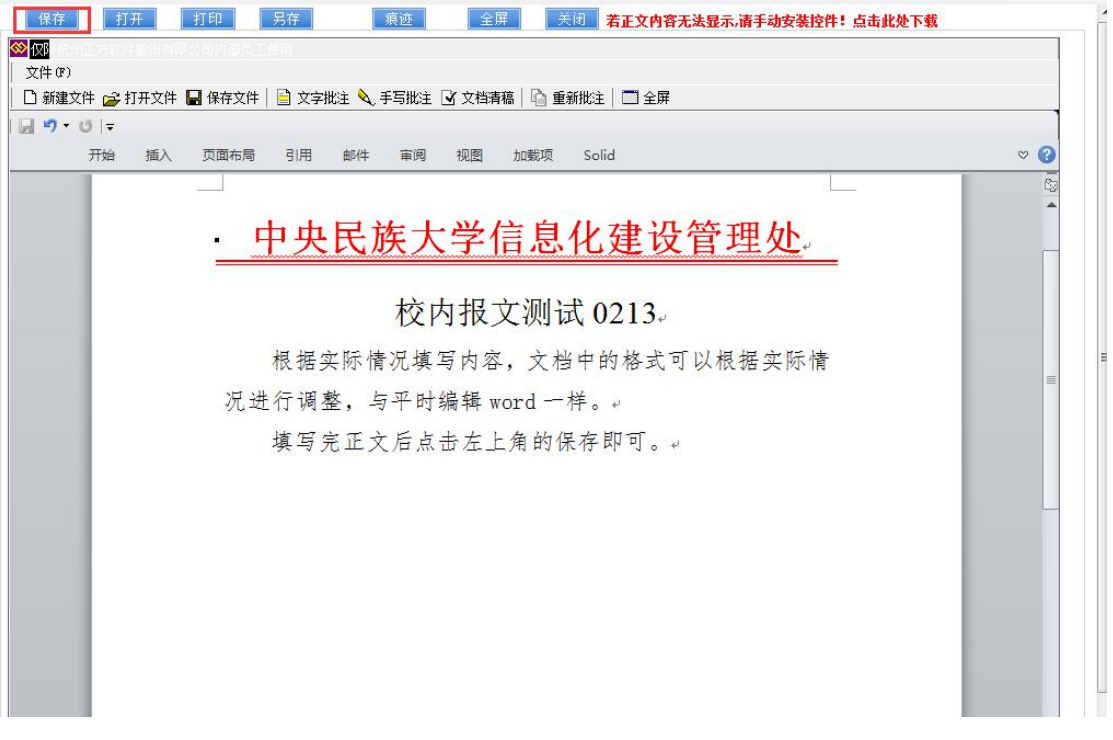

图 3-5 正文编辑页面

正文编写完后,用户点击"提交"按钮,点击"下一步"下拉框 选择下一步审批环节,用户可以根据需要选择部门领导或是部门分管 领导进行审批(如图 3-6 所示)。

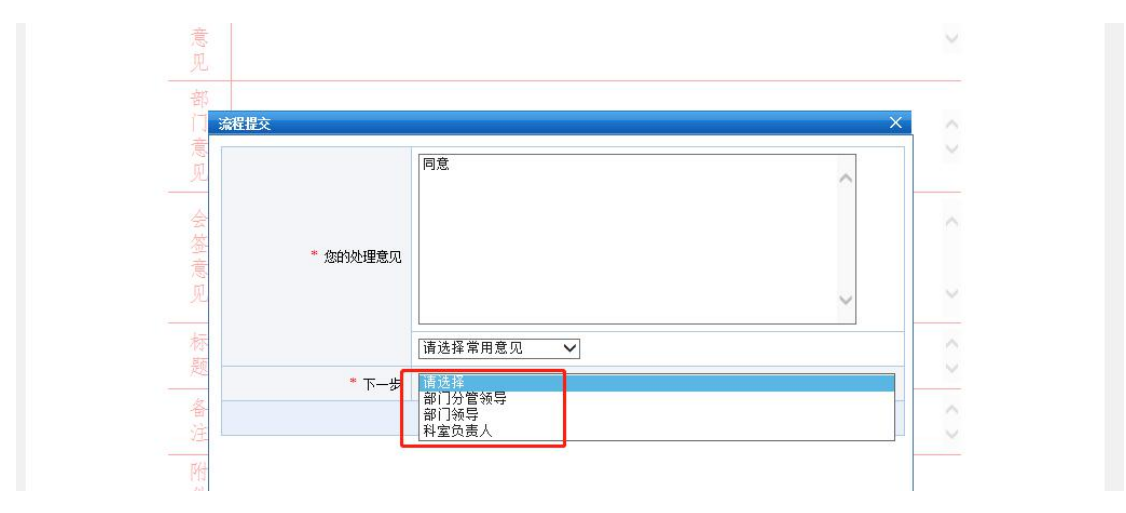

图 3-6 流程提交页面

选好流程后,系统会自动显示本流程包含的人,用户根据需要选择具体审批人,保存即可(如图 3-7 所示)。

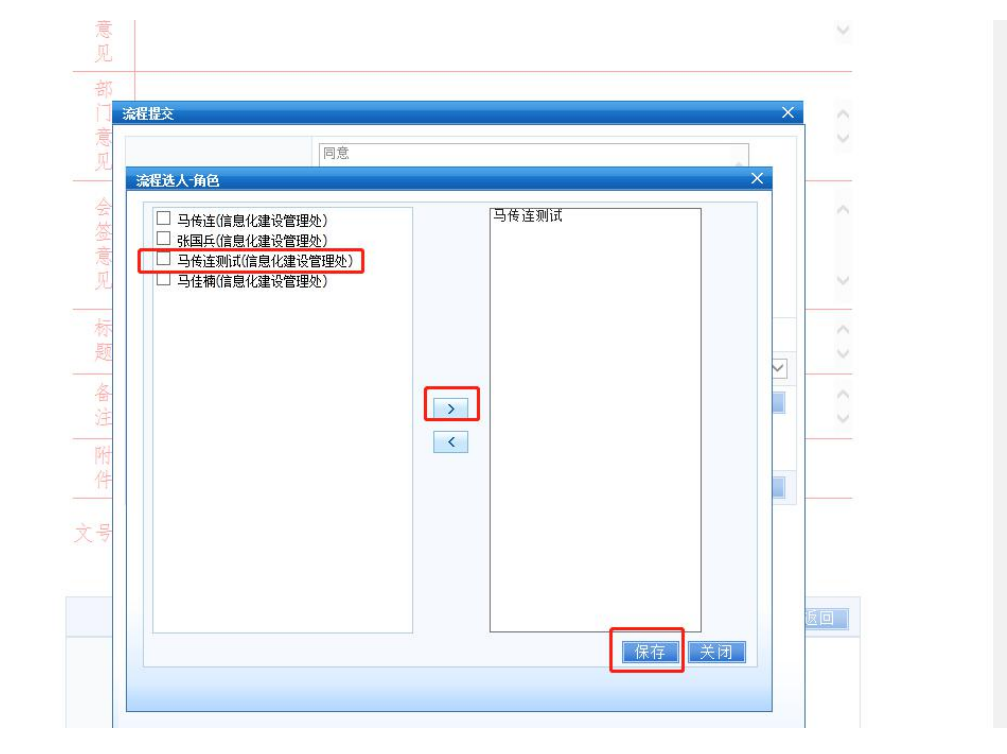

图 3-7 流程选人页面

| 校 流程提交  |        |              | ×        |
|---------|--------|--------------|----------|
| \$导批示意见 | 您的处理意见 |              | *        |
| 〕<br>武贝 |        | 请选择常用意见      |          |
| BĨ      | * 下一步  | 部门分管领导       |          |
| tΩ<br>  | * 操作人  | 马传连测试        | ▲ 送择<br> |
| 8<br>1  |        |              | 发送 关闭    |
|         |        |              |          |
| 湜       |        |              |          |
|         |        | 图 3-8 流程提交页面 |          |

选好审批人、填写好意见后,点击发送即可(如图 3-8 所示)。

### 3.1.2 科室负责人审核和部门分管领导审核

用户登录网上办公系统,在"我的待办"中可以查看待审批 的公文(如图 3-9 所示)。

|                                                | 考师下午好!今天是20194                                                                                 | 年05月21日 (农历四月十七),第 <b>13</b> 周                                                                                                    | 通知公告查询 Q                                                                   | $\odot$ $\odot$ $\odot$ $\odot$ $\odot$                                     | Î                                     |
|------------------------------------------------|------------------------------------------------------------------------------------------------|----------------------------------------------------------------------------------------------------|----------------------------------------------------------------------------|-----------------------------------------------------------------------------|---------------------------------------|
| 中央氏族大学<br>MMR2UUNVERBITY OF CHRA<br>EE<br>信息门户 |                                                                                                | 回上办公         利研系统         軟分系统1         図刊资产管理                                                                                                    | ▲ 图书脑系统                                                                    | ● 信息化建设<br>上次置景时间:<br>2019-05-21 14-01                                      | ○》<br>发通知<br>查通知<br>答通知               |
| く<br>服务门户                                      | 国家氏姿副主任赵男米校考察…<br>公示公告 活动报道                                                                    | <ul> <li>力公面和</li> <li>关于中央民族大学微信企业号中"新版信息门户"应用试运行的</li> <li>关于启用-收合同专用量的通告</li> </ul>                                                                                                   | 今日最新4美<br>【信息化建设…】 2019-04-2<br>【民族学与社…】 2019-04-1                         | 表         北京空气候里:#           8         我的待办,我的申请,我的已办           9         1 | ····································· |
| <u>~</u><br>数据门户                               | <ul> <li>中央民族大学新校区智慧</li> <li>关于郑喜激出访韩国的执</li> <li>关于同意博士生脱文静退</li> <li>关于龙春林出访加拿大的</li> </ul> | <ul> <li>◆ 财务处关于集中清理值用公款的通知</li> <li>• 外汇以领再次通知! New</li> <li>• 关于举办2019年度学生党支部书记培训班的通知 New</li> <li>• 关于举办2019年度学生党支部书记培训班的通知 New</li> <li>• 关于2019年度常生党支部书记培训班的通知 T在的通知 New</li> </ul> | 【财务处】 2019-04-1<br>【财务处】 2019-05-2<br>【党委学生工】 2019-05-2<br>【郑研外】 2019-05-2 | • 【校内收文】演示0521                                                              | □□□<br>枝历<br>♡<br>収穫夫                 |
| <b>88</b><br>资源门户                              | <ul> <li>关于张海洋、赵萱出访突…</li> <li>更多…</li> <li>就业信息 学术信息</li> </ul>                               | <ul> <li>2019年春季学期編号员尚位再用批推等人员名单公示 Nee</li> <li>关于2019年教育部"平安留学"出国留学行前培训会的通知</li> <li>关于迷漏教师参加2020-2021年废哈佛·带京学社研究项目道</li> </ul>                                                         | 【党委学生工】 2019-05-2<br>【研究生院(】 2019-05-2<br>【党委教师工】 2019-05-2                | -<br>1<br>0<br>1<br>数的地盘 (③                                                 | <u>メ</u> 要反馈<br><i>。</i><br>快速链接      |
|                                                | <ul> <li>5.24校内招聘此京新东方</li> <li>5.23校内招聘此京中科联</li> <li>截止5.221比京市将招聘40</li> </ul>              | <ul> <li>关于领取2019届本科毕业生登记表的通知</li> <li>关于加强"三自活动"专项工作,进一步做好消防安全管理工作</li> <li>档案将交通知</li> </ul>                                                                                           | 【教务处(考…】 2019-05-2<br>【保卫部、综…】 2019-05-2<br>【党委办公室…】 2019-05-2<br>更多       | 0                                                                           | imuc<br>老販门户                          |
|                                                | <ul> <li>关于更改五四职业发展公</li> <li>5.17 比京铁路局招聘考情</li> </ul>                                        | 教学通知                                                                                                    | 今日最新1                                                                      | ▲ 当前余额 <u>1.00</u> 元                                                        |                                       |

图 3-9 "我的待办"页面

用户点击标题打开待处理文件,可以直接查看正文(如图 3-10 所示);若用户想查看处理单可点击"收文详情"查看;若用户想修 改正文,可点击"修改正文"对正文内容进行修改;用户点击"办理", 可输入审批意见、点击提交即可执行下一步操作(如图 3-11 所示)。 部门分管领导审批后可以选择发给部门领导或者返还给起草人,点击 发送即可。起草人再根据实际情况,提交审核。

| 中央民族     | 大学信息(        | <b>と建设</b> 管 | 理处    |  |
|----------|--------------|--------------|-------|--|
| 7        | 交内报文测试       | 0213         |       |  |
| 根据实际情况   | 填写内容, 文档=    | 中的格式可以       | 根据实际情 |  |
| 况进行调整,与平 | 一时编辑 word 一样 |              |       |  |
| 填写完正文质   | 后点击左上角的保?    | 存即可。         |       |  |
|          |              |              |       |  |
|          |              |              |       |  |

图 3-10 部门分管领导审批页面

### 中央民族大学内收文件处理单

| 办理意见    |   |      |  |
|---------|---|------|--|
| 请选择常用意见 | • |      |  |
| BA      |   | <br> |  |
| 10,8    |   |      |  |
|         |   |      |  |
|         |   |      |  |

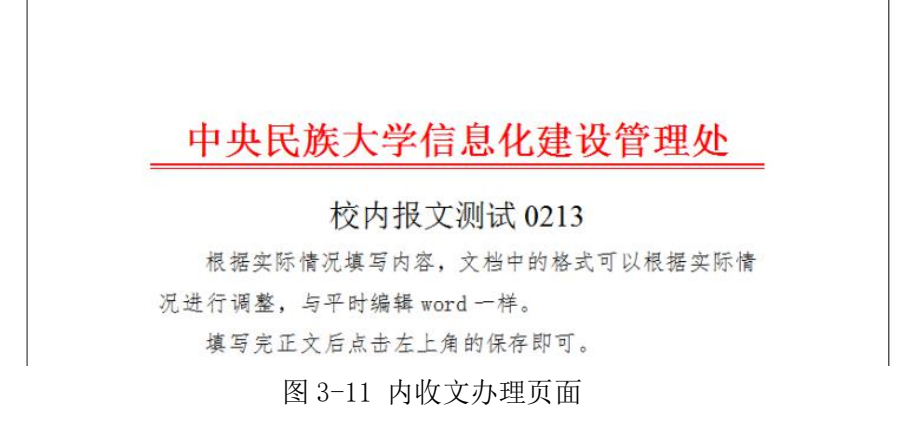

若想查看已经办理的公文进度,用户可通过校内收文列表或是通过信息门户"事项中心"中的"我的已办"进行流程跟踪。

#### 3.1.3 部门领导审核

用户打开待办公文可查看公文的正文、处理单等,此处与部门分 管领导所见页面一致,再此不再加以详述。用户查看正文后,点击"办 理"输入意见后提交即可。

在此需要说明的是,部门领导点击"办理"按钮选择下一步会出现两个审批环节,分别是校办收文、部门会签,用户可根据需要选择即可(如图 3-12 所示)。

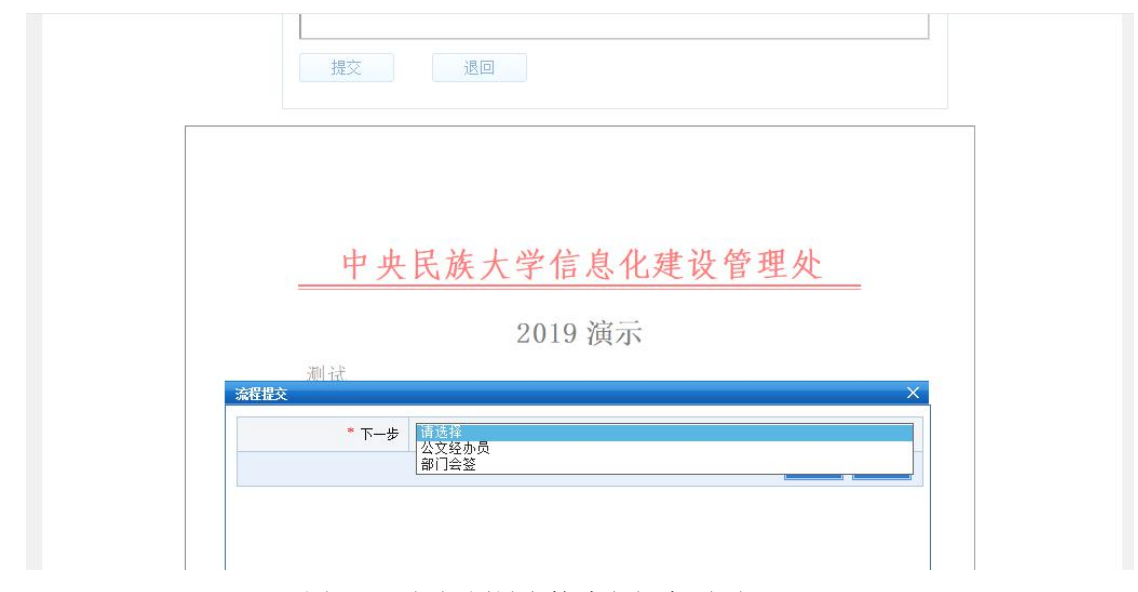

图 3-12 部门领导审核流程提交页面

如果选择的是部门会签,那么可以在全校范围内选择要参与会签的人,可以跨部门多选(如图 3-13 所示)。

| 部门名称                                 | 任主权范围   | 内域律参与安全的人贝名  | w di |
|--------------------------------------|---------|--------------|------|
| ●本部门 ●部门 ●詳組                         |         | 翻除   上移   下移 |      |
| □□信息化建设管理处                           | -       | 费老师测试        |      |
| ► □ 马传连                              |         | 童饌班紅         |      |
| > 四 要老师测试                            |         | 面老师新试        |      |
| > 日 马传连测试                            |         |              |      |
| ▶ □ 筆録                               |         |              |      |
| ▶□朱荣                                 | Е       |              |      |
| ➤□ 尚波                                |         |              |      |
| ▶□张英芬                                |         | C            |      |
| ▶ □ 冉静学                              | -1-10   |              |      |
| <ul> <li>武器</li> <li>182カ</li> </ul> | [res-th | er 11        |      |
| ▶ 🔲 孙洪涛                              |         |              |      |
| ▶ □ 杨剑霞                              |         |              |      |
| ▶ □ 物明                               |         |              |      |
|                                      |         |              |      |

图 3-13 会签人员选择页面

注意:选择完会签人员后,选择通过后的流向自动默认为单位核稿,在此无需选择,直接点击"发送"即可(如图 3-14 所示)。

| * 下一步      | 部门会签               |           |
|------------|--------------------|-----------|
| * 操作人      | 贾老师测试, 童霞测试, 苗老师测试 | ★ 选择<br>▼ |
| * 选择通过后的流向 | 单位核稿               |           |
|            |                    | 发送 关闭     |
| Ŧ          | 伏认无需选择             |           |

图 3-14 部门会签流程提交页面

# 3.1.4 会签人员会签

参与会签的人可在"我的待办"中查看自己需要处理的公文。需

| x Uterray All | 关型• 1/5   | 140322 · | <br> | Ali - |                     |
|---------------|-----------|----------|------|-------|---------------------|
| 类型            |           | 标题       | 当前环节 | 起草人   | 起草日期                |
| 校内收文          | 【多】2019演示 |          | 部门会签 | 童霞测试  | 2019-05-22 09:15:27 |
| 校内收文          | 测试        |          | 开始   | 童霞测试  | 2018-06-07 11:58:09 |
| 校内收文          | 测         |          | 开始   | 童霞测试  | 2018-06-07 11:46:20 |
| 校内收文          | 测         |          | 开始   | 童霞测试  | 2018-06-07 11:45:21 |

要多人审批的公文会在标题前面显示"多"字(如图 3-15 所示)。

图 3-15 待办事宜中多人审批文件显示页面

参与会签人员登录系统后即可进行审批,审批顺序不分先后,全 部审批完成后系统会自动将文件返回会签发起人。可通过"流程跟踪" 查看文件处理的进度、处理意见等(如图 3-16 所示),同时也可以在 处理单中可以查看会签的意见(如图 3-17 所示)。

| 环节名称       | 处理人       | 状态  | 处理意见  | 签收时间                    | 处理时间                    | 用时      | 会签信息 | 抄送意见 |
|------------|-----------|-----|-------|-------------------------|-------------------------|---------|------|------|
| 开始         | 童霞        | 已处理 |       | 2017-02-<br>13/13:50:27 | 2017-02-<br>13/13:58:27 | —天<br>内 |      |      |
| 部门分管<br>领导 | 马传连<br>测试 | 已处理 | 同意    | 2017-02-<br>13/13:59:38 | 2017-02-<br>13/14:08:47 | 一天内     |      |      |
| 开始         | 童霞        | 已处理 | 请审批   | 2017-02-<br>13/14:09:56 | 2017-02-<br>13/14:13:43 | —天<br>内 |      |      |
| 部门领导<br>审核 | 马传连<br>测试 | 已处理 | 同意    | 2017-02-<br>13/14:26:18 | 2017-02-<br>13/14:29:53 | —天<br>内 |      |      |
| 部门会签<br>1  | 贾老师<br>测试 | 已处理 | 已阅    | 2017-02-<br>13/14:32:41 | 2017-02-<br>13/14:33:43 | —天<br>内 |      |      |
| 部门会签<br>1  | 童霞测<br>试  | 已处理 | 同意    | 2017-02-<br>13/14:35:03 | 2017-02-<br>13/14:35:25 | —天<br>内 |      |      |
| 部门会签<br>1  | 苗老师<br>测试 | 已处理 | 已阅,同意 | 2017-02-<br>13/14:35:47 | 2017-02-<br>13/14:36:51 | 一天内     |      |      |
| 单位核稿       | 马传连<br>测试 | 未受理 |       |                         |                         |         | _    |      |

图 3-16 流程跟踪页面

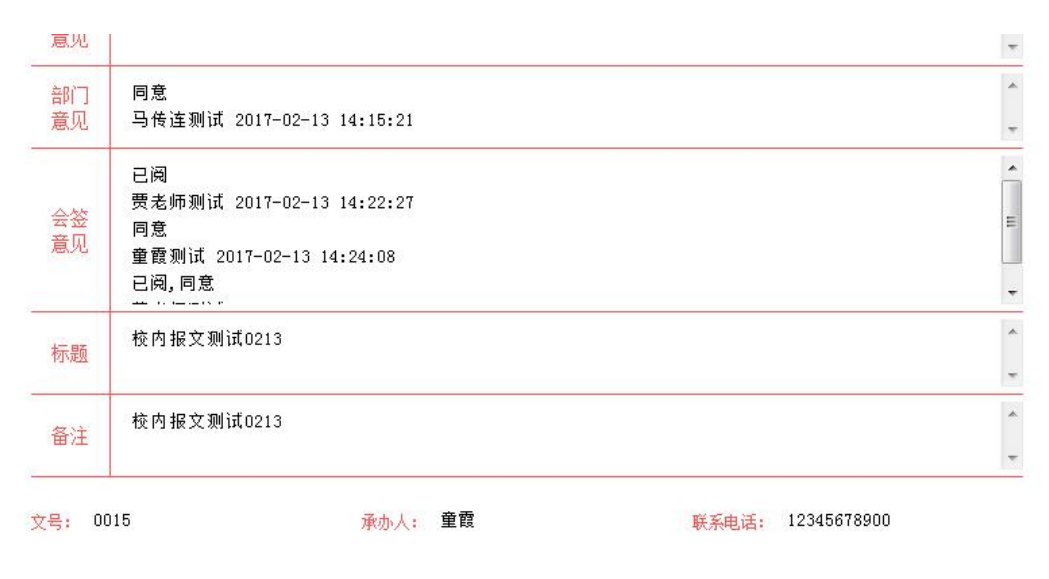

图 3-17 处理单中的会签意见

#### 3.1.5 校领导批示

登录后,在首页网上办文模块中查看"我的待办",点击标题即 可打开待审批的文件。

在打开页面中可查看文件正文,点击"收文详情"可查看文件处 理单,点击"修改正文"可实现对正文内容的修改,还可选择常用意 见或在输入框中输入自己的意见,点击"提交"、"发送"即可传给 校办秘书(如图 3-18 和图 3-19 所示)。

#### 中央民族大学内收文件处理单

| 办理意见    |   |  |  |
|---------|---|--|--|
| 法法场管用专门 | - |  |  |
| 旧恐祥吊用息光 |   |  |  |
| 同意      |   |  |  |
|         |   |  |  |
|         |   |  |  |

| 中央民族大学信息化建设管理处            |
|---------------------------|
| 校内报文测试 0213               |
| 根据实际情况填写内容, 文档中的格式可以根据实际情 |
| 况进行调整,与平时编辑 word 一样。      |
| 填写完正文后点击左上角的保存即可。         |

| * 下一步 |       |                                       |
|-------|-------|---------------------------------------|
| ❣ 操作人 | 苗老师测试 | ▲ <u>选</u>                            |
|       |       | · · · · · · · · · · · · · · · · · · · |
|       |       | 友法大                                   |

图 3-19 校领导流程提交页面

## 3.1.6 校办分发、结束等操作

在流程结束之前,校办秘书可对文件进行分发,点击页面下方的"分发"按钮即可(如图 3-20 所示)。点击分发后,在弹出框中选择要分发的对象,点击确定(如图 3-21 所示)。如分发有问题,在流

程结束之前可以通过"撤销分发"来撤销操作(如图 3-22 所示)。点 击提交按钮,有三种选择操作:发起会签、领导批示、结束,校办秘 书可根据领导批示选择合适的操作(如图 3-23 所示)。

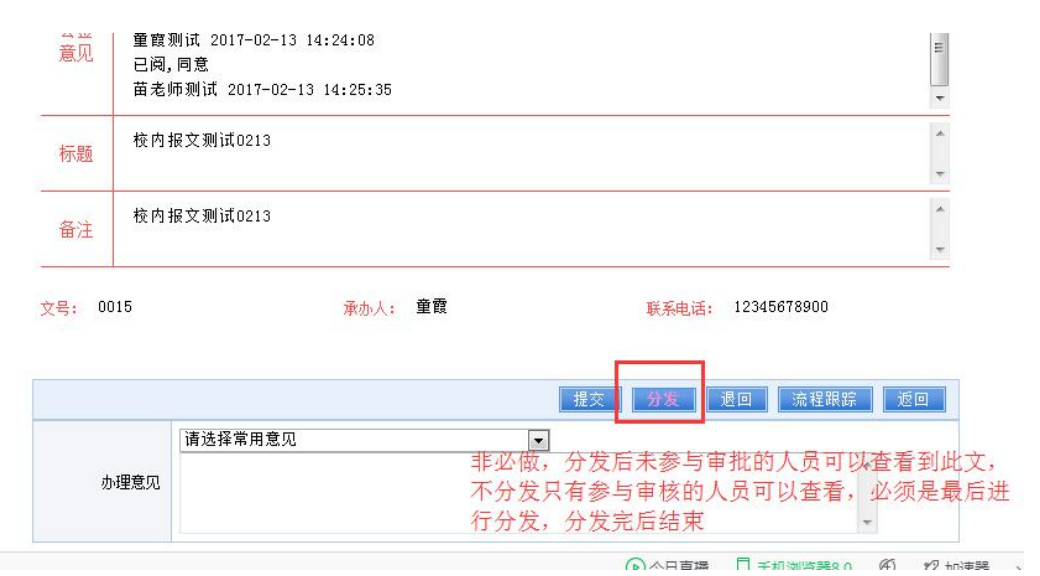

图 3-20 分发操作页面

| 》请选择    | ¥分发此文档 | 的对象                          |                                        |                                  |
|---------|--------|------------------------------|----------------------------------------|----------------------------------|
| • 1     | 计发对象   |                              |                                        | 选择 清除                            |
| ** "为必填 | 项      |                              |                                        | 确定 关闭                            |
|         |        |                              | 选择分发对象                                 | 1, 全校范围内选择                       |
|         |        |                              |                                        |                                  |
|         |        |                              |                                        |                                  |
| -       |        |                              |                                        |                                  |
|         |        | 图 3-21                       | 选择要分发的对象                               | 泉                                |
| 0015    |        | 图 3-21<br><sub>承办人:</sub> 童霞 | 选择要分发的对象                               | 泉<br>:: 12345678900              |
| 0015    |        | 图 3-21<br>承办人: 童霞            | 选择要分发的对象<br><sup>联系电话</sup>            | : 12345678900                    |
| 0015    |        | 图 3-21<br>承办人: 童霞<br>提友      | 选择要分发的对象<br>联系电话<br>分发 <sup>撤销分发</sup> | 象<br>; 12345678900<br>递回 流程跟踪 返回 |

图 3-22 撤销分发操作

于人民队八丁官队人口及生于

| 2<br>页<br>子<br>七 |        |                                                      | * |
|------------------|--------|------------------------------------------------------|---|
| -17 the          | 您的处理意见 |                                                      | * |
| <br>5            |        | 请选择常用意见    ▼                                         |   |
| Л                | * 下一步  | 请选择                                                  |   |
| ū                |        | 相違け<br>校领导批示<br>──────────────────────────────────── |   |

图 3-23 校办秘书流程提交页面

# 3.1.7 其他说明

1、分发后的文件查看

用户登录信息门户后,可在 "网上办文"页面中点击"校内收 文",在打开页面中查看分发文件(如图 3-24 所示)。

| 查询   | 的新      |          |      |       |                     |
|------|---------|----------|------|-------|---------------------|
| 待办文件 | 已办文件    | 办结文件     | 分发文件 |       |                     |
|      |         |          | 标题   | 分发者   | 分发时间                |
| 回校   | 内报文测试02 | 13(单击查看) |      | 苗老师测试 | 2017-02-13/15:15:10 |
|      |         |          |      |       |                     |
|      |         |          |      |       |                     |
| 10   |         |          |      |       |                     |

图 3-24 校内收文页面下分发文件的显示效果

另外,也可在首页"文件发布"模块中查看最新公文(如图 3-25 所示)。

| 中央民族大学<br>MICLUMMERTY OF CHAN        | <ul> <li>石亚州会见乌兰巴托大学…</li> <li>2019年新任处级干部、科…</li> <li>更多…</li> </ul>                                                                  | <ul> <li>国际教育学院召开申报一流本科专业论证会</li> <li>生命与环境科学学院举行"申报国家一流本科专业专家论证会"</li> </ul>                                                                                                    | 【国际教育学…】<br>【生命与环境…】                                         | 2019-05-15<br>2019-05-15<br>更多<br>今日最新0条                                               | ALE972 4*                                                                                                    | c]))<br>发通知                      |
|--------------------------------------|----------------------------------------------------------------------------------------------------|----------------------------------------------------------------------------------------------------|--------------------------------------------------------------|----------------------------------------------------------------------------------------|----------------------------------------------------------------------------------------------------|----------------------------------|
| <b>三</b><br>信息门户<br><b>条</b><br>服务门户 | 中央民族大学校委席委会     中央民族大学校长办公会     中央民族大学校长办公会     中央民族大学校长办公会     中央民族大学校长办公会     中央民族大学校长办公会     田央民族大学校表帝委会 <b>歴</b> 多                 | <ul> <li>科普法动周开幕式預告</li> <li>科普法动周月21日法动预告</li> <li>【中庭民情] 清朝礼部,理源院对边疆地区的文化治理</li> <li>中央民族大学关于2019年北京市自然科学基金项目申请的通知</li> <li>[民族博物馆讲座预告]清代宫廷服饰最锐</li> <li>海外知名学者民大讲坛; 韵律分析理论和方法系列讲座预报</li> </ul> | 【科研处】<br>【科研处】<br>【历史文化学…】<br>【科研处】<br>【民族博物馆】<br>【中国少数民…】   | 2019-05-20<br>2019-05-20<br>2019-05-20<br>2019-05-17<br>2019-05-16<br>2019-05-14<br>更多 | 報无款額                                                                                                    | 云 通知<br>三 通知<br>站内信<br>通讯录<br>横历 |
| ★<br>数据门户<br>98<br>资源门户              | <ul> <li>民委要前 时政头条</li> <li>郭卫平会见出席亚州文…</li> <li>汪洋与省部级干部民族…</li> <li>环边户出席大连民族大…</li> <li>郭卫平出席第十一届全…</li> <li>赵勇赴凉山州、阿须州…</li> </ul> | 学工通知<br>• 关于开展2018-2019学年度中央民族大学五四虹旗团委、五四<br>中央民族大学汉语教师志居着录取函(2019年第六批)<br>• 关于学校研究生即宣勤工助学报酬报送名单的通知<br>• 20172018年度体质健康测试时间更改通知<br>• 关于开展中央民族大学2018-2019年度"优秀心理委员"、"优秀<br>• 关于招募选拔2019年酉部计划志愿者创通知 | 【校团委】<br>【国际教育学…】<br>【党委学生工…】<br>【体育学院】<br>【党委学生工…】<br>【校团委】 | 今日最新 0 条<br>2019-05-20<br>2019-05-17<br>2019-05-13<br>2019-05-10<br>2019-05-10<br>更多   | 文件发布         #用下執           ・央央族大学式中加強"三           ・中央央族大学通报2019年           ・中共中央兵族大学委员会           ・中共中央兵族大学委员会           ・中央民族大学天子加強"三           ・中共中央民族大学委員会           ・中共中央民族大学王公本2014年 | <ul> <li>         ・</li></ul>    |
|                                      |                                                                                                    | Copyright© 中央民族大学信意化建设管理处 学校地址:北京市海空区<br>前時第100081 Adt 27 Zhonggunacom South Avenue Beijing China Zip<br>今日访问望:8457 累十访问望:1175882                                                                 | 中关村南大街27号<br>code:100081                                     |                                                                                        |                                                                                                    |                                  |

图 3-25 信息门户"文件发布"模块

以上两种方式适用于用户在分发的范围内。

对于参与审批的人员,可以在"校内收文"模块下的"办结文件"中 查看文件 (如图 3-26 所示)。

| 校内收 | 文<br>文       |          |     |            |                     |
|-----|--------------|----------|-----|------------|---------------------|
| 查询  | 刷新 流程跟踪      |          |     |            |                     |
| 待办文 | 文件 已办文件 办结文件 | 分发文件     |     |            |                     |
| 0   | 标题           | 起草部门     | 起草人 | 当前状态       | 起草时间                |
|     | 校内报文测试0213   | 信息化建设管理处 | 童霞  | 分发办理       | 2017-02-13 13:50:26 |
|     | 关于会签退回       | 信息化建设管理处 | 童霞  | 分发办理       | 2017-01-14 17:31:20 |
|     | 部门协同内部测试0113 | 信息化建设管理处 | 童霞  | 申请部门秘<br>书 | 2017-01-13 13:11:38 |

图 3-26 校内收文模块下办结文件显示效果

## 3.2 部门协同

用户登录信息门户后,可点击"网上办公"页面中的"校内收文" 进入该模块。

部门协同流程如图 3-27 所示。

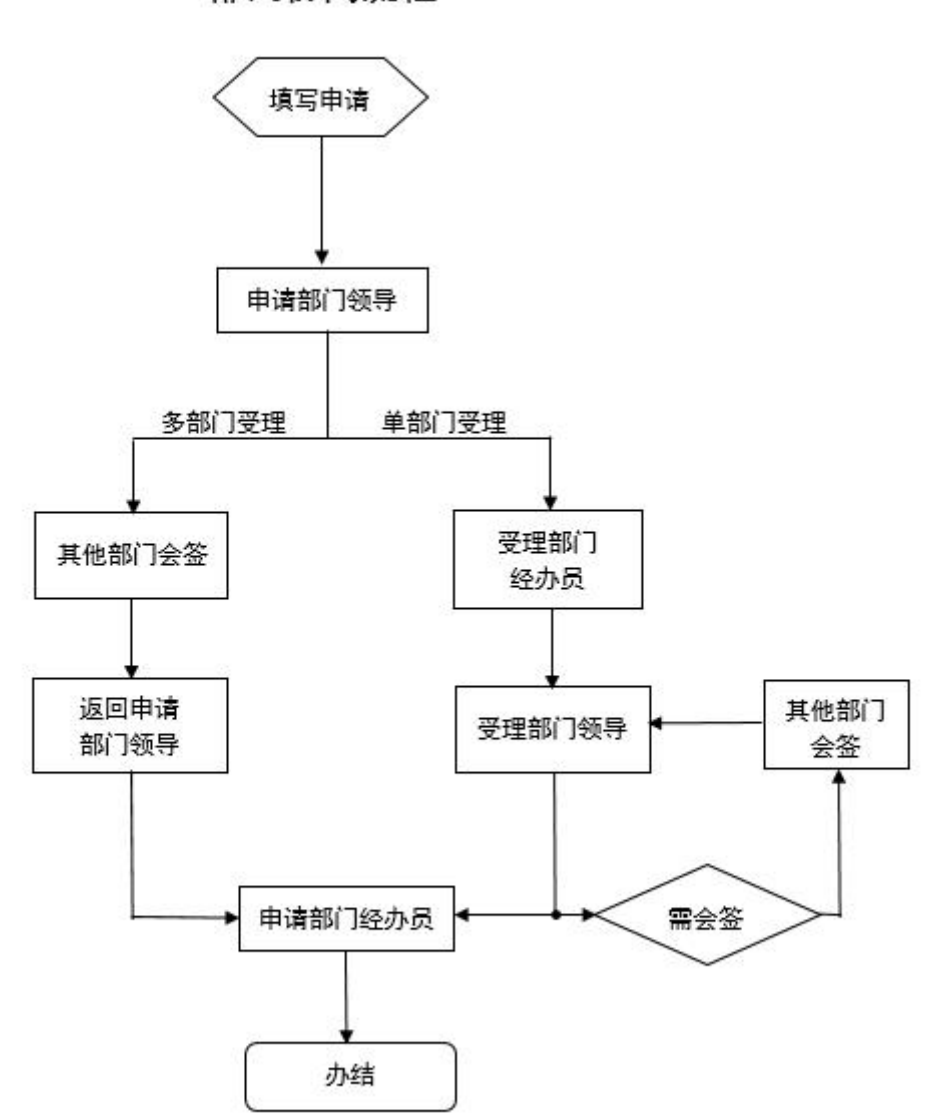

部门协同流程

图 3-27 部门协同流程图

### 3.2.1 部门协同的申请和起草

1、部门协同的申请:用户进入"校内收文"页面后点击"新增"按钮,在弹出的对话框中选择"部门协同",如下图 3-28 所示。

| 校内收了        | z                                                              |              |     |      |                     |
|-------------|----------------------------------------------------------------|--------------|-----|------|---------------------|
| 新 増<br>待办文( | 删除         查询         刷新           #         已办文件         办结文件 | 流程跟踪<br>分发文件 |     |      |                     |
|             | 标題                                                             | 起草部门         | 起草人 | 当前状态 | 起草时间                |
|             | 发文测试2                                                          | 现代教育技术部      | 贾玲玲 | 开始   | 2015-10-14 09:01:51 |
|             | 发文测试20151014                                                   | 现代教育技术部      | 贾玲玲 | 开始   | 2015-10-14 09:00:04 |
|             |                                                                |              |     |      |                     |
|             |                                                                | 流程选择         |     | ×    |                     |
|             |                                                                | 🍃 流程选择       |     |      |                     |
|             |                                                                | 校内报文         |     | 0    |                     |
|             |                                                                | 校级公文的上报申请审核  |     |      |                     |
|             |                                                                | 部门协同         |     | 0    |                     |
|             |                                                                | 部门之间公文流转     |     |      |                     |
|             |                                                                | 归档测试         |     | 0    |                     |
|             |                                                                |              |     |      |                     |

图 3-28 部门协同选择页面

2、部门协同的起草: 在弹出的部门协同处理单中,用户需要按要求 填写标题(必填)、备注、上传附件、联系电话(必填)等信息,点击 "保存"按钮(如图 3-29 所示)。在新起草的部门协同处理单中并没 有正文按钮,用户只有先按要求填写处理单并点击保存后才能出现正 文按钮来添加正文内容。正文编辑框与 word 编辑框一样,用户可在 文档中输入文字,也可将已编辑好的文档拷贝在编辑框中后点击"保 存"按钮(如图 3-30 所示)。

| 校内                                                   | 收文                                      |                                                                                         | *                 |
|------------------------------------------------------|-----------------------------------------|-----------------------------------------------------------------------------------------|-------------------|
|                                                      | ۳ E                                     | χ.                                                                                      |                   |
|                                                      |                                         | 中央民族大学部门协同处理单                                                                           |                   |
|                                                      |                                         |                                                                                         |                   |
|                                                      | 申请                                      | Î                                                                                       |                   |
|                                                      | 部门<br>意见                                |                                                                                         |                   |
|                                                      |                                         | *                                                                                       |                   |
|                                                      | 受理<br>部门                                |                                                                                         |                   |
|                                                      | 意见                                      |                                                                                         |                   |
|                                                      |                                         |                                                                                         |                   |
|                                                      | 会签<br>意见                                |                                                                                         |                   |
|                                                      |                                         |                                                                                         |                   |
|                                                      | 标题                                      | 18年1月初月到1月1日213<br>                                                                     |                   |
|                                                      | 备注                                      | 部门协同则id0213                                                                             |                   |
|                                                      | 附件                                      | 潮览 添加 清空                                                                                |                   |
|                                                      | 文号: 0                                   | 116 来办人: 费玲玲 联系电话: 1234567890                                                           |                   |
|                                                      | D/4.04 1                                | 日上時間第第五人 bbm 2011112001727 mag BKG                                                      |                   |
|                                                      | MI+ 1:                                  | 代大員短期分平日11001_201+1112091723.phg 開除<br>存在 提交 流程展路 返回                                    |                   |
|                                                      |                                         | 请选择常用意见    ▼                                                                            |                   |
|                                                      | ġ                                       | 理意见                                                                                     |                   |
|                                                      |                                         | 图 3-29 部门协同处理单                                                                          | ÷                 |
| 🥚 中央民族大学 - 网上办公                                      | 🕆 - Windows Intern                      | et Explorer                                                                             |                   |
| Attp://wp.muc.edu.cn:                                | 8095/zfoa/docume                        | nt.do?theAction=editContent&recordid=14869701857478262794&gwid=14869702566492320721&tit | e=部门协同测试0213&shov |
| 保存 打开                                                | 打印                                      | 另存 痕迹 全屏 关闭 <mark>若正文内容无法显示,清手动安装控件:点击此处</mark>                                         | <b>下载</b>         |
| ☆ 仅限杭州正方軟(牛股)     文件(2)                              | 份有限公司内部员工                               | 朝<br>····································                                               |                   |
| □新建文件 ≧打开                                            | 文件 🔚 保存文件                               | 🖹 文字批注 🔌 手写批注 🖸 文档清稿 🛛 🖓 重新批注 📄 全屏                                                      |                   |
| <b>□ "? •</b> (5)  <del>,</del><br><del>∏tio</del> a | 新 市 市 市 市 市 市 市 市 市 市 市 市 市 市 市 市 市 市 市 | ご田 急往 前面 岩間 吉鹿島 Salid                                                                   | ~ 🙆               |
| 7134 1                                               |                                         |                                                                                         |                   |
|                                                      |                                         |                                                                                         |                   |
|                                                      |                                         |                                                                                         |                   |
|                                                      |                                         |                                                                                         |                   |
|                                                      | ф                                       | 山民族士受信自化建设管理协                                                                           | =                 |
|                                                      | <u> </u>                                | 大队庆八于旧芯化建议自生处。                                                                          |                   |
|                                                      |                                         | 部门协同测试 0213                                                                             |                   |
|                                                      | संग्रम रेज 11                           | 田吉长西子山之王山之之王。<br>1971-1971-1971-1971-1971-1971-1971-1971                                |                   |
|                                                      | 部门顶                                     | ·问伯大保作与仪内掀入相问,只定流在个一件; «                                                                |                   |
|                                                      |                                         |                                                                                         |                   |
|                                                      |                                         |                                                                                         |                   |
|                                                      |                                         |                                                                                         |                   |
|                                                      |                                         |                                                                                         |                   |

图 3-30 部门协同正文显示效果

正文编辑好后点击"提交"按钮,进行下一步操作,输入您的处 理意见并选择申请部门领导(如图 3-31 所示)。

|        | 请审批     | *      |
|--------|---------|--------|
| 您的处理意见 | 请选撵常用意见 | ~      |
| * 下一步  | 申请部门领导  |        |
| * 操作人  | 马传连测试   | *<br>T |
|        |         | 发送 关闭  |

图 3-31 部门协同起草流程提交页面

#### 3.2.2 部门领导审核

申请部门领导在"我的待办"中可以查看待审批的文件。点击标题打开待处理文件,可以直接查看正文;若想查看处理单可点击"收 文详情"查看;若想修改正文,可点击"修改正文"对正文内容进行 修改;申请部门领导查看后没有问题,可提交给受理部门经办员(如 图 3-32 所示),我们已经在系统中添加了受理部门经办员,如若各部 门经办员人员发生变化可通过服务门户"公文经办员变更申请"申请 修改。

| * 下一步 受理部门经办员                                                                                                    |
|----------------------------------------------------------------------------------------------------|
| 擢选人·角色 X                                                                                                    |
| □ 苗老师测试(党委办公室、校长办公         室 (学校档案馆、督查室))         □ 包塔娜(贷校)         □ 知国庆(机关党委)         ● 数确(党委统战部)         ● 教翰(党委统战部)         ● 教静(党委学生工作部、学生处)         ● 唐莉(党委研究生工作部、研究生         P         ● 李昂(党委保卫部(武装部、综合治         理办公室))         ● 東娴(校团委)         ● 张姝(校工会)         ● 田兼雯(執务处)         ● 田兼雯(執务处)         ● 安麗(貿大和处)         ● 安源(送展规划处)         ● 罗国本(财务处)         ● 野迎春(基本建设管理处)         ● 知時(陸口/沒大會明也) |

图 3-33 选择受理部门经办员页面

# 3.2.3 受理部门经办员收文

受理部门经办员收到其他部门文件后,若文件无误,填写意见等 信息后,将文件提交至本部门的部门领导(如图 3-33 所示)。

| * 下一步 | 受理部门领导 |       |
|-------|--------|-------|
| * 操作人 | 张俊豪测试  | -     |
|       |        | ŵ     |
|       |        | 发送 关闭 |
|       |        |       |
|       |        |       |
|       |        |       |

图 3-33 受理部门经办员提交流程

### 3.2.4 受理部门领导审核

受理部门领导收到文件后,根据文件内容可以发起会签或填写意 见后返回给申请部门经办员(如图 3-34 所示)。会签操作与校内收文 会签操作相同,具体操作可参见 3.1.4 会签人员会签。申请部门经办 员需要选择对应部门的部门经办员,如图 3-35 所示,列表中显示的 是全校各部门部门经办员人员名单,因此请仔细选择,以免传错给他 人。

| 流程提交  |                    | × |
|-------|--------------------|---|
| * 下一步 | 请选择                | • |
|       |                    |   |
|       |                    | _ |
|       |                    |   |
|       |                    |   |
|       |                    |   |
|       | 图 3-34 受理部门领导提交流程图 |   |

| * 下一步 申请部门经办员<br>流程选人-角色                                                                                                    | - |
|----------------------------------------------------------------------------------------------------|---|
| ■ 四田井(町冬か) ▲                                                                                                    | X |
| □ 周晓蕃(审计处)         □ 覃迎春(基本建设管理处)         □ 付春晓(基本建设管理处)         □ 刘欣(资产管理处)         □ 東国强(后勤保障处、后勤保障处党         □ シ         □ 童霞测试(信息化建设管理处)         □ 杨剑霞(信息化建设管理处)         □ 杨剑霞(信息化建设管理处)         □ 张舟辉(离退休工作处、离退休教职         □ 丁党委)         □ 张金利(科研平台党总支)         □ 张金利(科研平台党总支)         □ 张金利(科研平台党总支)         □ 张金利(科研平台党总支)         □ 张金利(本市平台党总支)         □ 张金利(本市平台党总支)         □ 水田/(中国小教民族语言文学系)         □ 刘艺(朝鲜语言文学系)         □ 刘艺(朝鲜语言文学系) |   |

图 3-35 申请部门经办员流程选人图

# 3.2.5 申请部门经办员收文

申请部门经办员收到文件查看后点击提交按钮结束该流程(如图 3-36 所示)。对于已经完成的部门协同文件,可查看文件的处理单、 正文、附件、流程跟踪等信息,如图 3-37、图 3-38 所示。

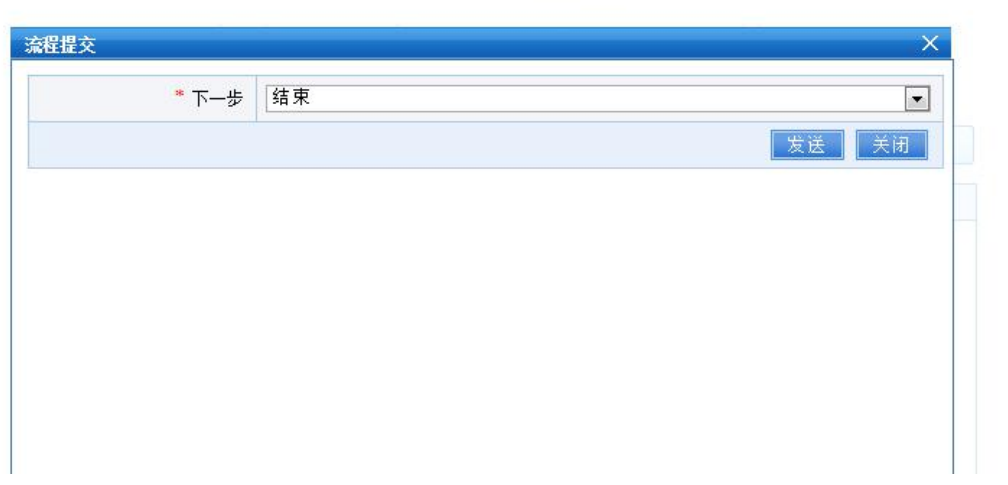

图 3-36 申请部门经办员结束流程图

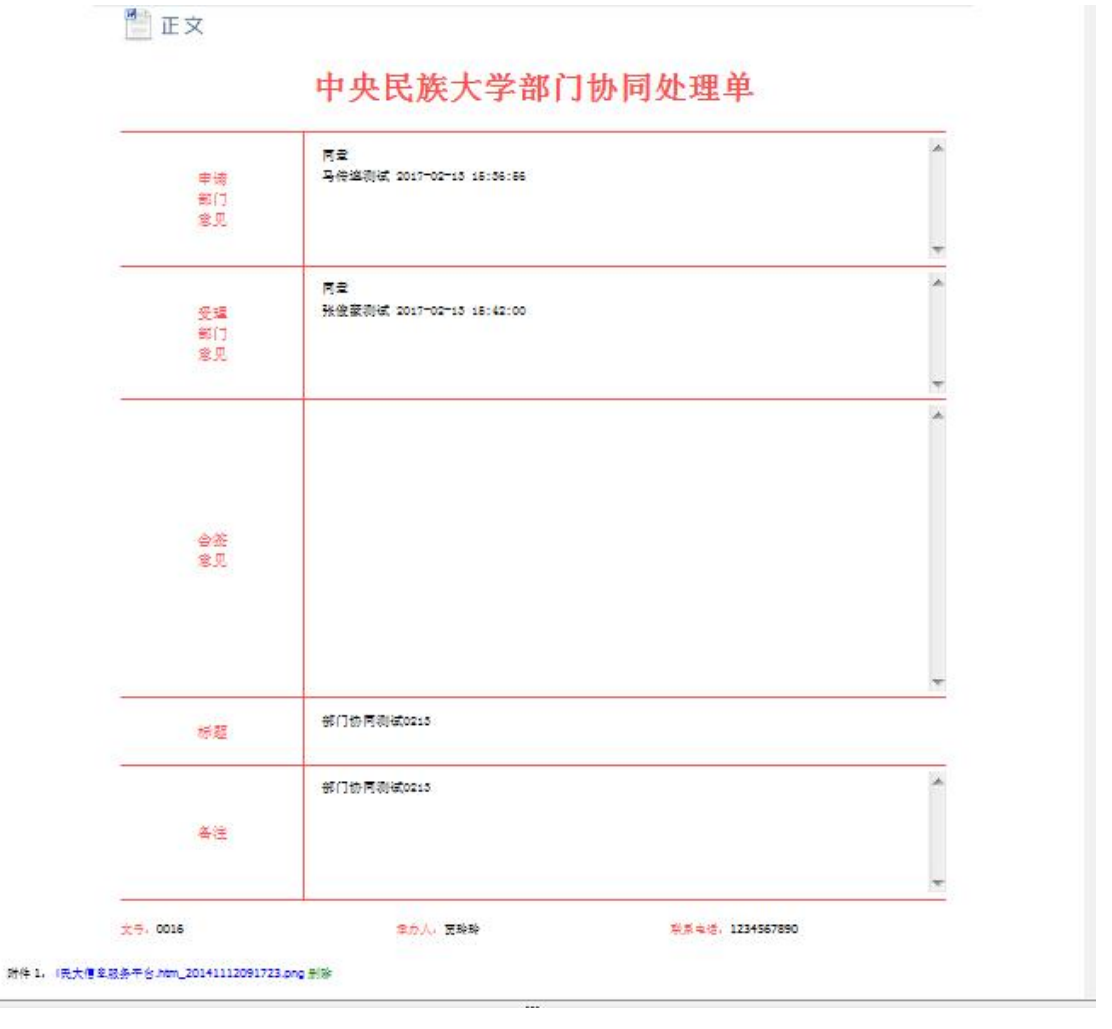

图 3-37 部门协同文件查看

| 7 | 大丁流在八部                     | 小田田小      | 题 / 1 % ; | 前1100円11010213 %<br>1911日の1911日の1911日の1911日の1911日の1911日の1911日の1911日の1911日の1911日の1911日の1911日の1911日の1911日の1911日の1911日の1911日の1911日の1911日 | 7 的漏在收示                 |                         |         |      |      |
|---|----------------------------|-----------|-----------|----------------------------------------------------------------------------------------------------|-------------------------|-------------------------|---------|------|------|
|   | 环节名称                       | 处理人       | 状态        | 处理意见                                                                                                    | 签收时间                    | 处理时间                    | 用时      | 会签信息 | 抄送意见 |
|   | 开始                         | 贾玲玲       | 已处理       | 请审批                                                                                                    | 2017-02-<br>13/15:28:52 | 2017-02-<br>13/15:46:55 | 一天<br>内 |      |      |
|   | 申请部门<br>领导                 | 马传连<br>测试 | 已处理       | 同意                                                                                                    | 2017-02-<br>13/15:47:33 | 2017-02-<br>13/15:48:33 | 一天内     |      |      |
|   | 受理部门<br>经办员                | 苗老师<br>测试 | 已处理       | 同意                                                                                                    | 2017-02-<br>13/15:49:24 | 2017-02-<br>13/15:50:31 | 一天内     |      |      |
|   | 受理部门<br>领导                 | 张俊豪<br>测试 | 已处理       | 同意                                                                                                    | 2017-02-<br>13/15:51:10 | 2017-02-<br>13/15:57:05 | 一天<br>内 |      |      |
|   | 申请 <mark>部</mark> 门<br>经办员 | 童霞测<br>试  | 已处<br>理   | 已阅                                                                                                    | 2017-02-<br>13/15:58:41 | 2017-02-<br>13/15:59:46 | —天<br>内 |      |      |
| 1 | 结束                         |           |           |                                                                                                    |                         |                         |         |      |      |

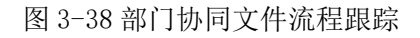

# 3.3 新校区绿色通道

该流程是为了配合新校区建设,对校内报文流程进行了简化和 修改。流程图如图 3-39,具体操作不再赘述。 新校区绿色通道流程

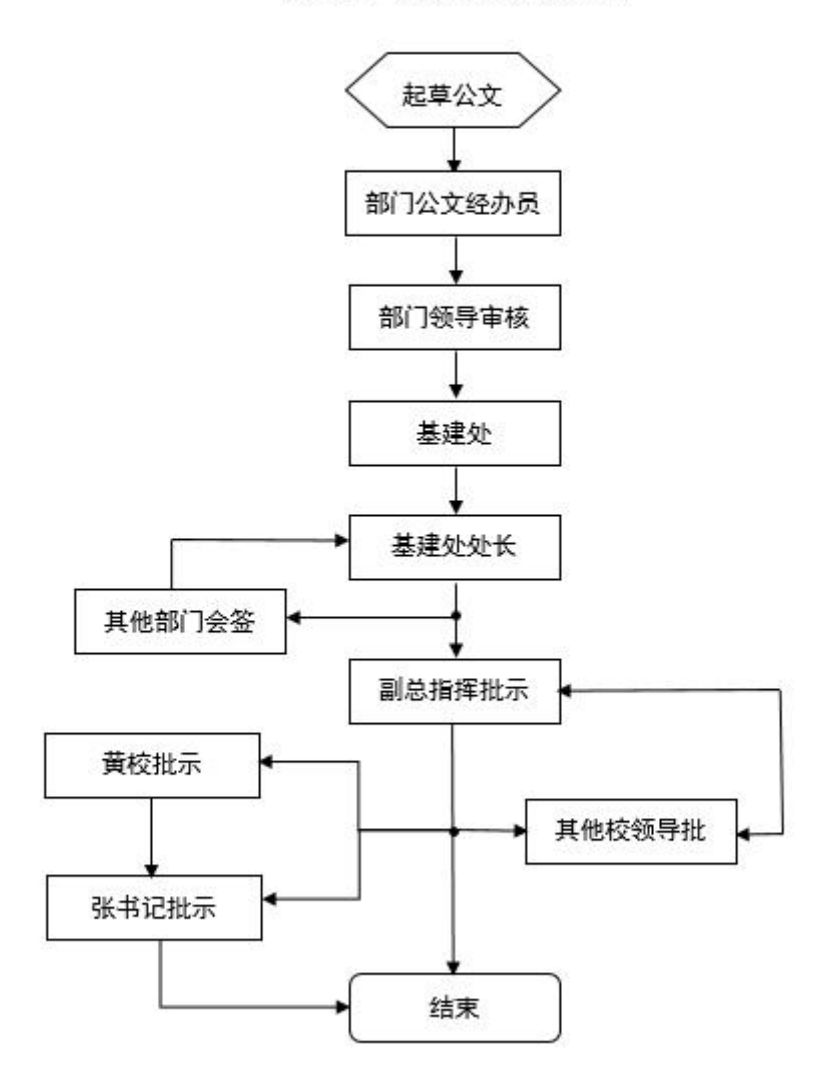

图 3-39 新校区绿色通道流程

# 3.4 校外报文(校办)

校外报文流程如图 3-40 所示,具体操作不做赘述。

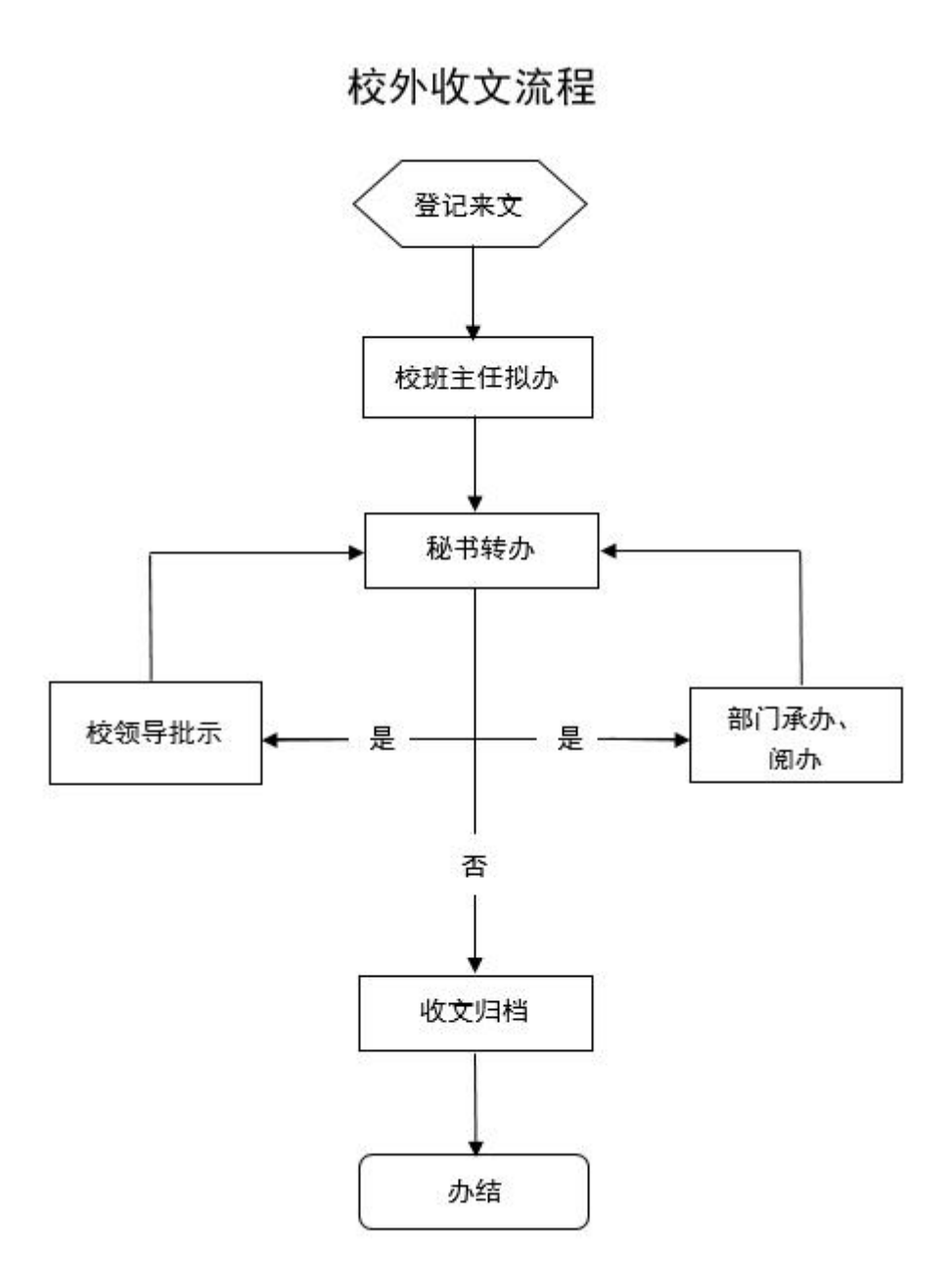

图 3-40 校外报文流程

## 3.5 发文管理

用户登录信息门户后,可点击"网上办公"页面中的"发文管理" 进入该模块。

校内发文流程如图 3-41 所示。

发文流程

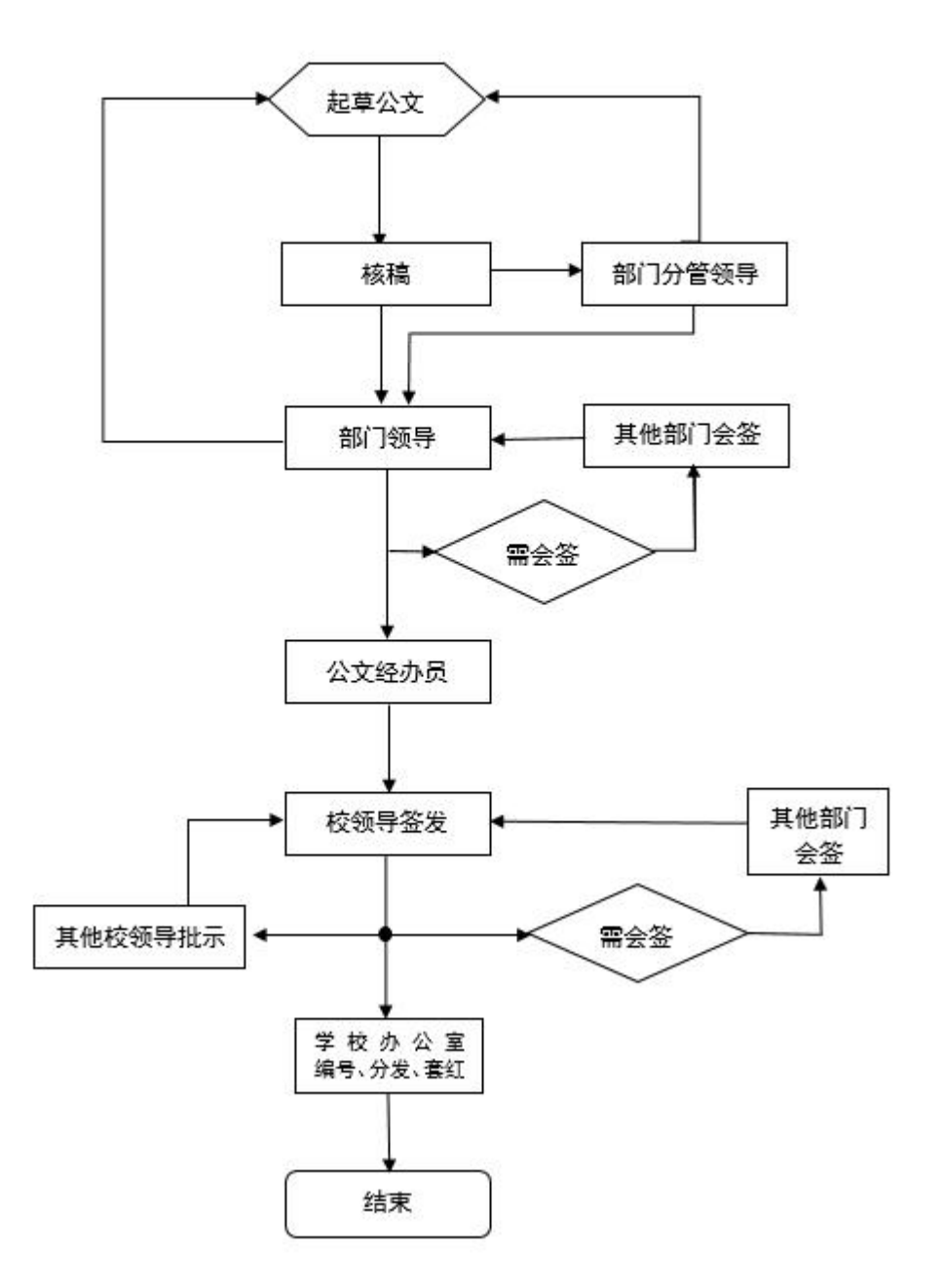

图 3-41 发文管理流程图

### 3.5.1 发文管理的申请和起草

用户在发文管理页面中点击"新增"按钮,在弹出对话框中点击

"确定"即可(如图 3-41 所示)。

| 发文管理 |      |      |                                        |                |      |      |      |
|------|------|------|----------------------------------------|----------------|------|------|------|
| 新增量  | 除 查询 | 刷新   | 流程跟踪                                   |                |      |      |      |
| 待办文件 | 已办文件 | 办结文件 | 分发文件                                   |                |      |      |      |
|      | 文号   |      |                                        | 标题             | 拟稿人  | 拟稿部门 | 拟稿时间 |
|      |      |      | LL MAYON V                             | 10             |      |      |      |
|      |      |      | 友义官理·流祖达                               | (¥             | ~    |      |      |
|      |      |      | * 选择流程                                 | 校发文流程新         | ~    |      |      |
|      |      |      |                                        | 发文流程新,2019年6月候 |      |      |      |
|      |      |      | · ~ 程道明                                |                |      |      |      |
|      |      |      | 0012000                                |                |      |      |      |
|      |      |      | ** * ********************************* |                | 确定关闭 |      |      |
|      |      |      | 752 444/0                              |                |      |      |      |

图 3-41 发文管理新增页面

申请人在打开的发文管理处理单中按需要填写标题(必填)、附件、承办人电话、核稿等信息(如图 3-42 所示),此处核稿可以不填写,通过流程发送给对应的人,由本人填写也可。

在新起草的发文管理处理单中有正文按钮,用户按要求填写处理 单、添加正文内容。内容添加完成后点击"保存"按钮保存正文(如 图 3-43 所示)。点击"痕迹"按钮可查看修改正文的痕迹,包括:修 改人、修改时间、修改内容等信息,不同的修改人修改痕迹的颜色不 同。要想将已经编写好的文件插入到正文中,可点击"打开"按钮

|                                                         | 中央民族大学 | 发文处理单     |                  |
|---------------------------------------------------------|--------|-----------|------------------|
| 正文                                                      |        |           |                  |
| 校领导签发                                                   | ~      | 主办单位信息化建设 | 管理处              |
|                                                         | ~      | 拟稿 朱荣     | 核稳               |
| 校办核稿                                                    |        | 主办单位领导意见  |                  |
|                                                         | v      |           |                  |
| 标题                                                      |        |           |                  |
| 主送                                                      |        |           |                  |
|                                                         |        |           |                  |
| 抄送                                                      |        |           |                  |
| 抄送<br><u>紧急程度</u> 请选择 ✓                                 |        |           |                  |
| 抄送<br>紧急程度 请选择                                          |        |           | 共印 份             |
| 抄送<br>緊急程度 情选择 ✓ 发文字号 中央民族大学学校办公室                       |        |           | 共印 份印制           |
| 抄送<br>緊急程度 博选择 ✓<br>发文字号<br>中央民族大学学校办公室                 |        | 调览 添加     | 共印 份<br>印制<br>清空 |
| 抄送<br>紧急程度 博选择 ✓<br>方文字号 中央民族大学学校办公室 附件 承办人电话           |        | 调览 添加     | 共印 份<br>印制<br>漢文 |
| 抄送<br>紧急程度 博选择 ✓<br>发文字号<br>中央民族大学学校办公室<br>附 件<br>承办人电话 |        | 演览 潮加     | 共印 份<br>印制       |

图 3-42 发文管理处理单

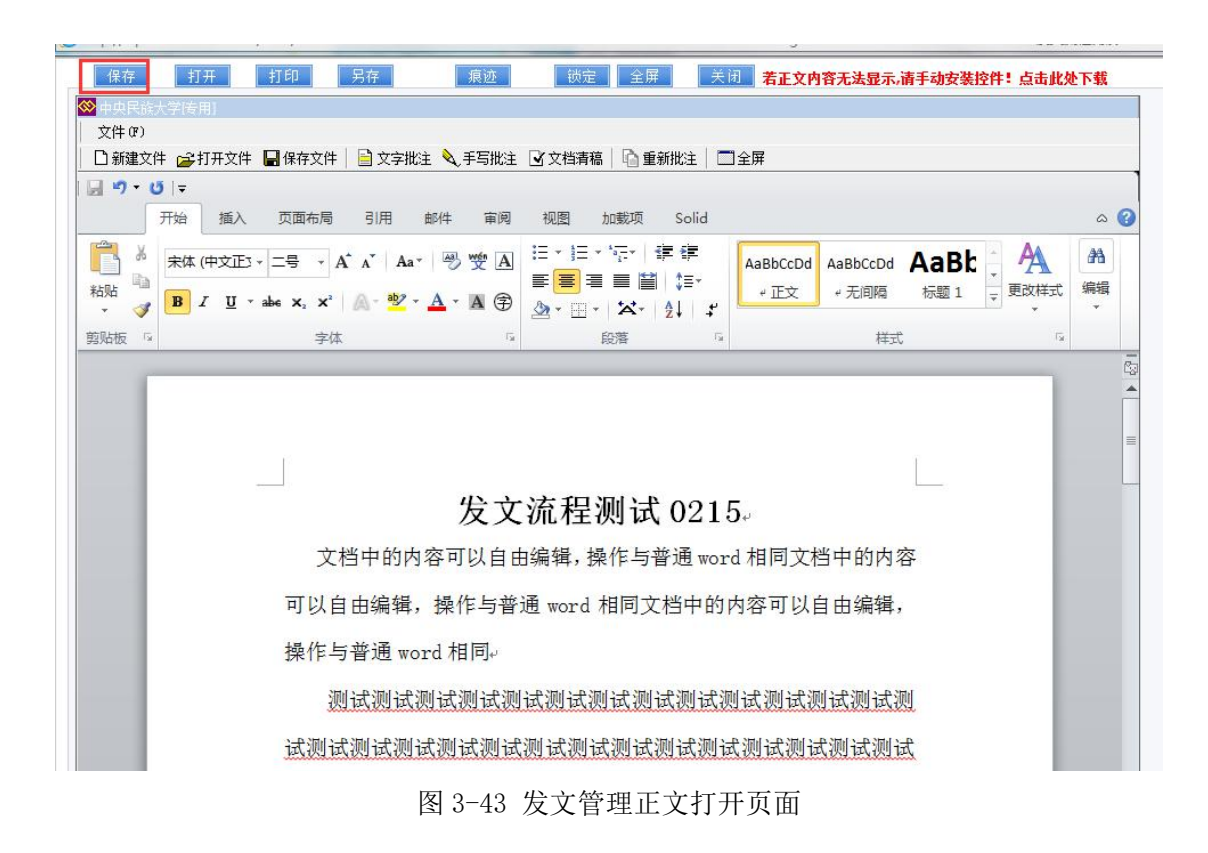

保存好正文内容后,可点击"提交"按钮进行下一步操作,下一步可以选择部门领导或核稿(如图 3-44 所示)。

|        |            | * |
|--------|------------|---|
| 您的处理意见 |            | - |
|        | 请选择常用意见    |   |
| * 下一步  | 请选择        |   |
|        | 部门领导<br>核稿 |   |

图 3-44 发文管理流程起草提交页面

如果下一步选择核稿,则在弹出的人员对话框中选择要核稿的人员点 击发送即可(如图 3-45 所示)。

| 您的处理意见         请选择常用意见           * 下一步         核稿            | * |
|--------------------------------------------------------------|---|
| 您的处理意见       请选择常用意见         请选择常用意见          * 下一步       核稿 |   |
| ▲     ▲       请选择常用意见     ▼       * 下一步     核稿               | - |
| * 下一步 核稿                                                     |   |
|                                                              |   |
| 贾老师测试                                                        |   |
| 发送                                                           |   |

#### 图 3-45 流程提交核稿示意图

## 3.5.2 核稿人核稿

核稿人登录系统后可在待办事宜中找到自己要办的文件,打开文件在核稿中填写核稿人信息(如图 3-46 所示)。

|       | 中央民族大学 | 学发文处理单                |  |
|-------|--------|-----------------------|--|
| 正文    |        |                       |  |
| 交领导签发 | *      | 主力单位 信息化建设管理处         |  |
|       | *      | <b>拟稿 童霞</b> 核稿 贾玲玲测试 |  |
| 交办核稿  | *      | 主办单位领导意见              |  |
|       |        |                       |  |
|       |        |                       |  |

图 3-46 填写核稿人示意图

核稿后,核稿人可将文件提交给部门分管理领导或者部门领导审

核(如图 3-47 所示)。

| * 下一步              | 部门领导审核 |      |
|--------------------|--------|------|
| <mark>*</mark> 操作人 | 马传连测试  | × Di |
|                    |        | Ψ.   |
|                    |        | 发送   |

图 3-47 核稿人核稿提交流程示意图

### 3.5.3 部门领导审核

用户登陆智慧门户进入信息门户后,在"我的待办"中可以查看 待审批的公文。点击标题打开待处理文件,可以直接查看正文;若用 户想查看处理单可点击"收文详情"查看;若用户想修改正文,可点 击"修改正文"对正文内容进行修改;用户点击"办理",可输入处 理意见、执行下一步操作(如图 3-48 所示),可直接选择公文经办员 提交,也可选择其他部门会签。

|                    | 请大家会签。       | *  |
|--------------------|--------------|----|
| * 您的处理意见           |              |    |
|                    | 请选择常用意见   ▼  | *  |
| <mark>*</mark> 下一步 | 部门会签         |    |
| <mark>*</mark> 操作人 | 贾老师测试, 苗老师测试 | *  |
| * 选择通过后的流向         | 会签确认         |    |
|                    |              | 发送 |

图 3-48 部门领导审批后流程提交示意图

### 3.5.4 会签人员会签

会签的人员登录系统可在待办事宜中查看自己需要会签的文件, 如有多人会签,会在文件名称前显示【多】字。

会签人员打开文件,可看到"审阅"、"流程跟踪"、"关闭"按钮。 会签人员在办理意见中输入意见之后点击"审阅"提交至下一步,返 回给会签发起人(如图 3-49 所示)。

| 中央民族大学学校办                  | 公室      |          | 印制                       |
|----------------------------|---------|----------|--------------------------|
| 附件                         |         | 浏览 添加 清空 | ]                        |
| 承办人电话 123456789<br>* "为必填项 | )       |          | ■<br>■ 「」<br>「 流程跟踪 」 关闭 |
| 办理意见                       | 请选择常用意见 |          | *                        |

#### 图 3-49 会签示意图

注:所有会签意见显示在"主办单位领导意见"中(如图 3-50 所示)。

| 🖳 正文 📲 匠文预览 |                                                                 |                      |
|-------------|-----------------------------------------------------------------|----------------------|
| 校领导签发       | 主办单位 信息化建设管                                                     | 理处                   |
| -           | 拟稿 童霞                                                           | 核稿 费玲玲测试             |
| 校办核稿        | 主办单位领导意见                                                        |                      |
| · ·         | 請大家会签。<br>马传连测试 2017-02-15<br>同意会签<br>苗老师测试 2017-02-15<br>同意会签2 | 17:20:22<br>17:29:29 |

中央民族大学发文处理单

图 3-50 会签意见示意图

## 3.5.5 公文经办员处理

会签结束之后,会签发起人将文件发送至公文经办员(如图 3-51 所示)。提交下一环节至校领导签发(如图 3-52 所示)。

| * 下一步 | 公文经办员 |   |
|-------|-------|---|
| * 操作人 | 公文经办员 | 0 |
|       |       |   |

#### 图 3-51 会签之后流程提交示意图

| * 下一步 | 校领导批示 |        |
|-------|-------|--------|
|       | 宋敏    | _      |
| * 操作人 |       | $\sim$ |
|       |       |        |

图 3-52 公文经办员提交示意图

## 3.5.6 校领导签发

1、首先登录智慧门户信息服务平台(http://my.muc.edu.cn),输入 用户名和密码登录;

2、在信息门户首页查看"我的待办",点击标题即可打开待审批的 文件(如图 3-53 所示)。签发后的文件,可在"我的已办"查看,点 击"更多",可以打开"事项中心"页面(如图 3-54 所示),查看更多 信息。

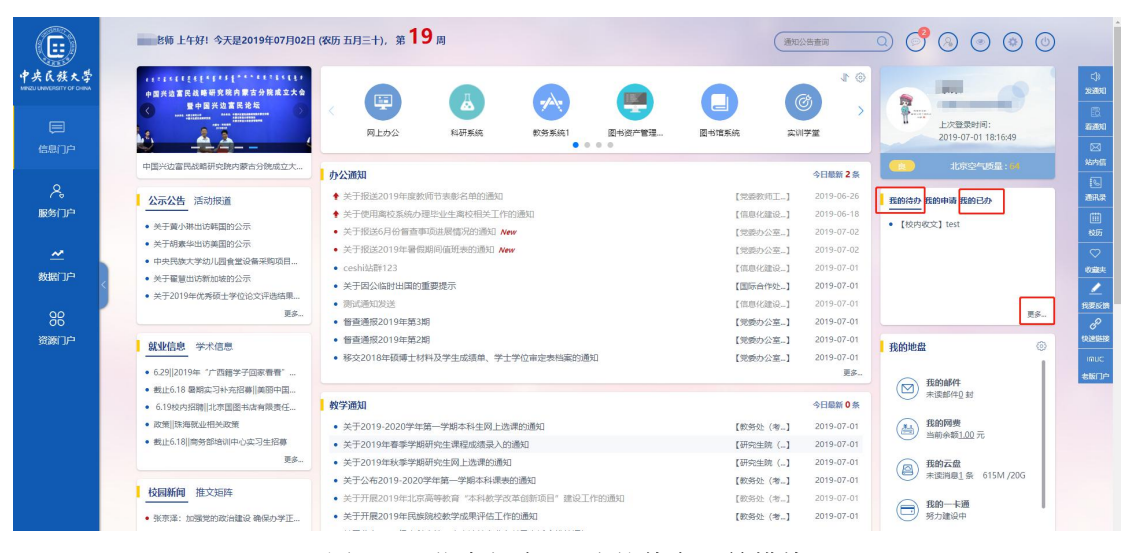

图 3-53 信息门户 "我的待办"等模块

| 事项中心 | 我的已办               |            | < 150           |
|------|--------------------|------------|-----------------|
| 我的侍办 | ·                  |            | <u>:</u> 9 液板重词 |
| 我的申请 | 标题                 | 完成时间       |                 |
| 我的已办 | [服务]公文经办员支更申请 罗羅才让 | 2019-07-2  |                 |
| 文件发布 | [服务] 遥如没布人员变更申请_邓群 | 2019-06-28 |                 |
| 常用下载 | [銀旁]公文经办员交更申请 三翅珊  | 2019-06-3  |                 |
|      | [懿务]遥如没布人员变更申请_遥端国 | 2019-05-30 |                 |
|      | [服务]通如没布人员交更申请_通端国 | 2019-05-30 |                 |
|      | [服务]通知没布人员变更申请_通端国 | 2019-05-30 |                 |
|      | [服务]公文经办员支更申请_资序   | 2019-05-30 |                 |
|      | [OA]test           | 2019-05-29 |                 |
|      | [服务]公文经办员支更申请,具力   | 2019-05-29 |                 |
|      | [服务]公文经办员支更申请_张妹   | 2019-05-27 |                 |
|      | [服务]通知没布人员支更申请 段峥嵘 | 2019-05-27 |                 |
|      |                    |            |                 |

图 3-54 信息门户事项中心模块

3、在打开页面中可查看文件正文,点击"公文详情"可查看文件处

理单,点击"修改正文"可实现对正文内容的修改(如图 3-55、图 3-56 所示),点击"签发/退回"按钮,可输入自己的意见或选择常 用意见(如图 3-57 所示),然后点击"签发"按钮可将文件发送至校 办秘书处(如图 3-58 所示),点击"退回"按钮可将文件退回至之前 任意环节,注意文件一旦退回需要按原有流程重新提交。

| 发文管理 |                                            |  |
|------|--------------------------------------------|--|
|      | 中央民族大学发文处理单                                |  |
|      | 公文详情         修改正文         登发/退回         返回 |  |
|      |                                            |  |
|      | 发文流程测试 0215                                |  |
|      | 文档中的内容可以自由编辑,操作与普通 word 相同文档中的内容           |  |
|      | 可以自由编辑,操作与普通 word 相同文档中的内容可以自由编辑,          |  |
|      | 操作与普通 word 相同                              |  |
|      | 测试测试测试测试测试测试测试测试测试测试测试测                    |  |
|      | 试测试测试测试测试测试测试测试测试测试测试测试测试                  |  |
|      | 测试测试测试测试测试测试测试测试测试测试测试测试测                  |  |
|      | 图 3-55 发文管理文件打开示意图                         |  |

| 隐藏详情                            |        | 修改正文                                                            | 返 回                      |
|---------------------------------|--------|-----------------------------------------------------------------|--------------------------|
| 校领导签发                           | *      | <mark>主办单位</mark> 信息化建设管                                        | 里处                       |
|                                 |        | <u>拟稿</u> 童霞                                                    | 核稿 贾玲玲测试                 |
| 校办核稿                            |        | 主办单位领导意见                                                        |                          |
| 同意<br>张俊豪测试 2017-02-15 17:44:25 | A<br>T | 请大家会签。<br>马传连测试 2017-02-15<br>同意会签<br>苗老师测试 2017-02-15<br>同意会登2 | ; 17:20:22<br>; 17:29:29 |

| 公文详情                                                                       | 修改正文                                                                   | (                                                                                                    | 退回                                   | 返回                  |                     |
|----------------------------------------------------------------------------|------------------------------------------------------------------------|----------------------------------------------------------------------------------------------------|--------------------------------------|---------------------|---------------------|
| s.                                                                         | 退回                                                                     |                                                                                                    |                                      |                     |                     |
| 亦理意见                                                                       | 🔓 退回操作                                                                 |                                                                                                    |                                      |                     |                     |
| 请选择常用意见▼                                                                   |                                                                        | 环节名称                                                                                                    | 处理人                                  | 状态                  | 处理时间                |
|                                                                            |                                                                        | ◎ 公文起草                                                                                                    | 童霞                                   | 已处理                 | 2017-02-15/17:27:21 |
|                                                                            |                                                                        | ◎ 核稿                                                                                                    | 贾老师测试                                | 已处理                 | 2017-02-15/17:30:46 |
| <u></u>                                                                    |                                                                        | <ul> <li>部门领导<br/>审核</li> </ul>                                                                                                    | 马传连测试                                | 已处理                 | 2017-02-15/17:38:37 |
|                                                                            | ● 退回环节                                                                 | ◎ 部门会签                                                                                                    | 贾老师测试                                | 已处理                 | 2017-02-15/17:44:45 |
|                                                                            |                                                                        | ◎ 会签确认                                                                                                    | 马传连测试                                | 已处理                 | 2017-02-15/17:48:31 |
|                                                                            |                                                                        | <ul> <li>         か公室初<br/>核     </li> </ul>                                                                                                    | 苗老师测试                                | 已处理                 | 2017-02-15/17:52:47 |
|                                                                            |                                                                        | 市小安有                                                                                                    |                                      |                     |                     |
|                                                                            |                                                                        | <ul> <li>● がム重要</li> <li>核</li> </ul>                                                                                                    | 犹役蒙测讯                                | 已处理                 | 201/-02-15/1/:55:56 |
| No Take To March 1984-                                                     | 发文 ** ** ** ***************************                                | ● 核                                                                                                    | 5张筱蒙测闻                               |                     | 发送                  |
| 公文详情<br>办理意见                                                               | 发文<br>•• <sup>•</sup> <sup>*</sup> <sup>为必填页</sup><br>图 3-57 点击签<br>修改 | ● <sup>被</sup><br>发/退回打<br>E文                                                                                                    | 5htz金测山<br>安钮示意<br>登友/漫回             | <b>区</b><br>图<br>返回 | 发送                  |
| <ul> <li>公文详情</li> <li>か理意见</li> </ul>                                     | 发文<br>** * <sup>*</sup> <sup>为必填页</sup><br>图 3-57 点击签<br>修改            | ♥ KALER<br>大/退回打                                                                                                    | 5时这意测叫<br>安钮示意<br>鉴发/退回              | <b>区</b><br>逐回      | 发送                  |
| 公文详情<br><b>办理意见</b><br>请选择常用意见 ▼                                           | 发文<br>** <sup>*</sup> <sup>为必填页</sup><br>图 3-57 点击签<br>修改              | ♥<br>友/退回打<br>E文                                                                                                    | 5htz金测山<br>安钮示意<br>鉴友/漫回             | EX13#               | 发送                  |
| <ul> <li>公文详情</li> <li>か理意见</li> <li>请选择常用意见 ▼</li> <li>同意</li> </ul>      | 发文<br>图 3-57 点击签<br>修改                                                 | ● 版 ★ ★ | Shtz金则山<br>安钮示意<br><sup>E</sup> 发/递回 |                     | 发送                  |
| ム文洋情<br>か理意见                                                               | 发文<br>** * <sup>3</sup> % <sup>编页</sup><br>图 3-57 点击签<br>修改            | ●<br>核                                                                                                    | 5htg金测山<br>安钮示意<br>鉴发/退回             | E30里<br>图<br>返 回    | 发送                  |
| 公文详情<br>か理意见<br>「请选择常用意见 ▼<br>「同意<br>深経                                    | 发文<br>** <sup>*</sup> 为必填页<br>图 3-57 点击签<br>修改                         | ♥<br>核<br>发/退回打<br>E文                                                                                                    | 5htg金测山<br>安钮示意<br>密友/漫回             | 图<br>图<br>道<br>回    | 发送                  |
| <ul> <li>公文详情</li> <li>         か理意见         <ul> <li></li></ul></li></ul> | 发文<br>** *为必填页<br>图 3-57 点击签<br>修改<br>整文<br>* 下一步 (办公)                 | ● <sup>1</sup> / <sub>8</sub> 发/退回打 E文                                                                                                    | 5ft按金测山<br>安钮示意<br>                  |                     | 发送                  |

图 3-56 发文管理处理单

# 3.5.7 学校办公室编号、套红、分发等环节

校领导选择签发之后,文件会发送至校办秘书,校办秘书需要对 公文进行编号、分发、正文套红,还可以修改标题、主送、抄送、紧 急程度、共印多少份等内容(如图 3-59 所示)。

图 3-58 点击签发按钮示意图

| 校领导签发<br>同意<br>宋敏测试 2017-02-15 17:55:14              | ▲ <u>主办单位</u> 信息化建设管理处                                                                                       |                      |
|------------------------------------------------------|----------------------------------------------------------------------------------------------------|----------------------|
|                                                      | 拟稿 童霞                                                                                                    | 核稿 贾玲玲测试             |
| <mark>校办核稿</mark><br>同意<br>张俊豪测试 2017-02-15 17:44:25 | 主办单位领导意见     插大家会签。     马传连测试 2017-02-15 17:20:22     同意会签     西老师测试 2017-02-15 17:29:29     同意会签2     可必要要求 | E                    |
| <b>标题</b> 发文流程则试0215                                 | i                                                                                                    |                      |
| <mark>主送</mark> 办公室初核主送                              |                                                                                                    |                      |
| <b>抄送</b> 办公室初核抄送                                    |                                                                                                    |                      |
| 紧急程度 加急                                              |                                                                                                    |                      |
| 发文字号                                                 |                                                                                                    | 共印 30 份              |
| 中央民族大学学校办公室                                          |                                                                                                    | 印制                   |
| 附 件                                                  | 浏览 添加 第                                                                                                    | 青空                   |
| 承办人电话 1234567890                                     |                                                                                                    |                      |
| * "为必填项                                              | 提交 编号                                                                                                    | <b>分发</b> 遇回 流程跟踪 关闭 |
| ☆理意见 (清选择常用意见) (工                                    |                                                                                                    | A<br>V               |

#### 中央民族大学发文处理单

图 3-59 校办秘书编号分发页面示意图

校办秘书点击"编号"按钮,在弹出对话框中选择编号规则,填 写序列号(可以手动输入,也可点击编号,不允许重复操作),点击 "确定"即可(如图 3-59 所示)。

| 扁号设置     |       |          |
|----------|-------|----------|
| 发文编号一级前缀 | R大    |          |
| 发文编号二级前缀 | 党报    |          |
| 分隔符      | (     |          |
| 系统时间     | 2017  | 共印 30 份  |
| 分隔符      | Ĵ     | 印制       |
| 序列号      |       |          |
| 固定值      | 묵     |          |
|          | 编号 确定 | 关闭       |
|          |       | 根本 総条 近向 |
|          |       |          |
|          |       |          |
|          |       |          |

图 3-59 编号示意图

校办秘书点击"分发"按钮,在弹出对话框中选择分发对象(如 图 3-60 所示)。

| 分发        |                     | ×                 | :03             |
|-----------|---------------------|-------------------|-----------------|
| 🍃 请选择分发此文 | 的对象                 | -                 |                 |
| * 分发对象    | 苗老师测试, 贾老师测试, 马传连测试 | 选择  清除            |                 |
| 分发签收对象    |                     | 选择  清除            |                 |
| "*"为必填项   |                     | 确定关闭              |                 |
|           |                     |                   |                 |
|           |                     | $\backslash$      |                 |
|           |                     | $\langle \rangle$ | ++rn as //)     |
|           |                     |                   | 头口 30 份         |
|           |                     | $\setminus$       | 印制              |
|           |                     |                   |                 |
|           |                     | -                 | 清空              |
|           |                     | -                 |                 |
|           |                     | -                 |                 |
|           |                     |                   | 号 分发 退回 流程跟踪 关门 |
|           |                     |                   | A               |
|           |                     |                   |                 |

图 3-60 分发示意图

校办秘书点击"正文"按钮,打开正文,点击页面上方的"套红"按钮(如图 3-61),选择适用的模板,点击"确定"(如图 3-62)。校办 秘书需仔细查看套红后的文件,如若没有问题,点击"定稿"按钮(如 图 3-63),等待提示定稿成功(如图 3-64),确定后自动关闭。

注意:定稿后文件无法直接修改,如若修改必须先要撤销定稿(如图 3-65 所示)。撤销定稿后的文件需重新提交下一步审核,可以再次发送领导签发,也可直接结束(如图 3-66、图 3-67 所示),选择结束, 审批流程走完。

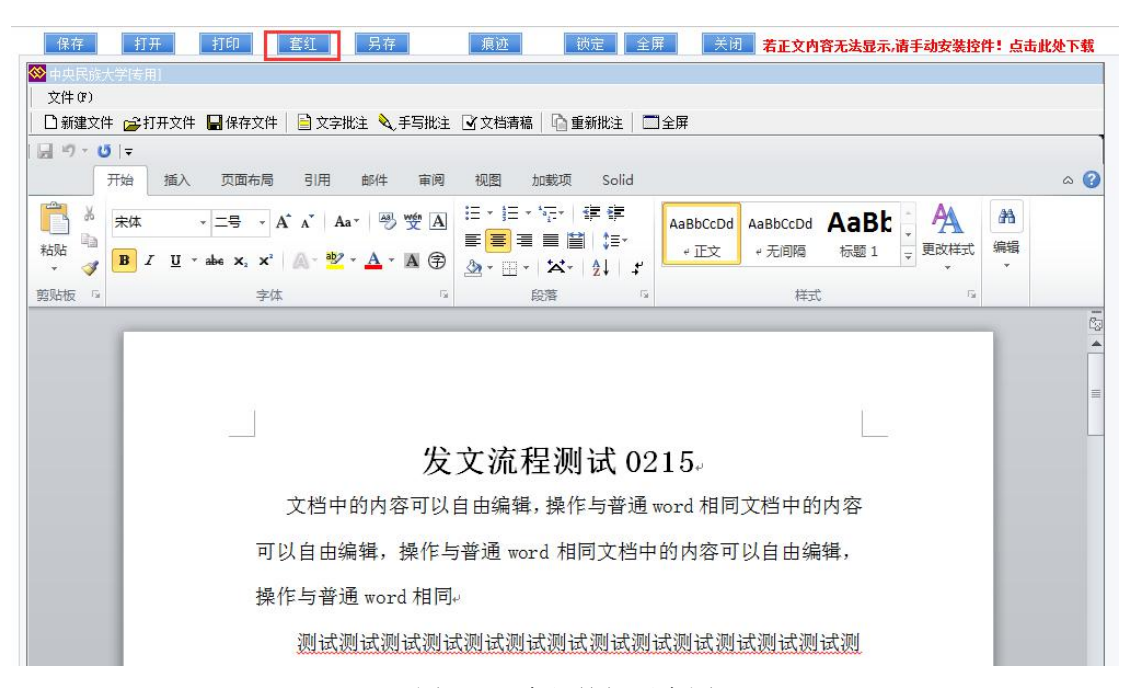

#### 图 3-61 套红按钮示意图

| 创造口期                |
|---------------------|
| 的连口到                |
| 2017-02-14 15:46:38 |
| 2017-02-14 15:53:04 |
| 2017-02-14 15:55:30 |
| 2017-02-14 15:56:51 |
| 2017-02-14 15:58:56 |
| 2015-09-14 13:15:40 |
| 2015-09-14 13:22:58 |
| 2015-09-14 13:25:02 |
| 2015-09-15 16:20:08 |
| 2015-09-15 16:40:50 |
|                     |

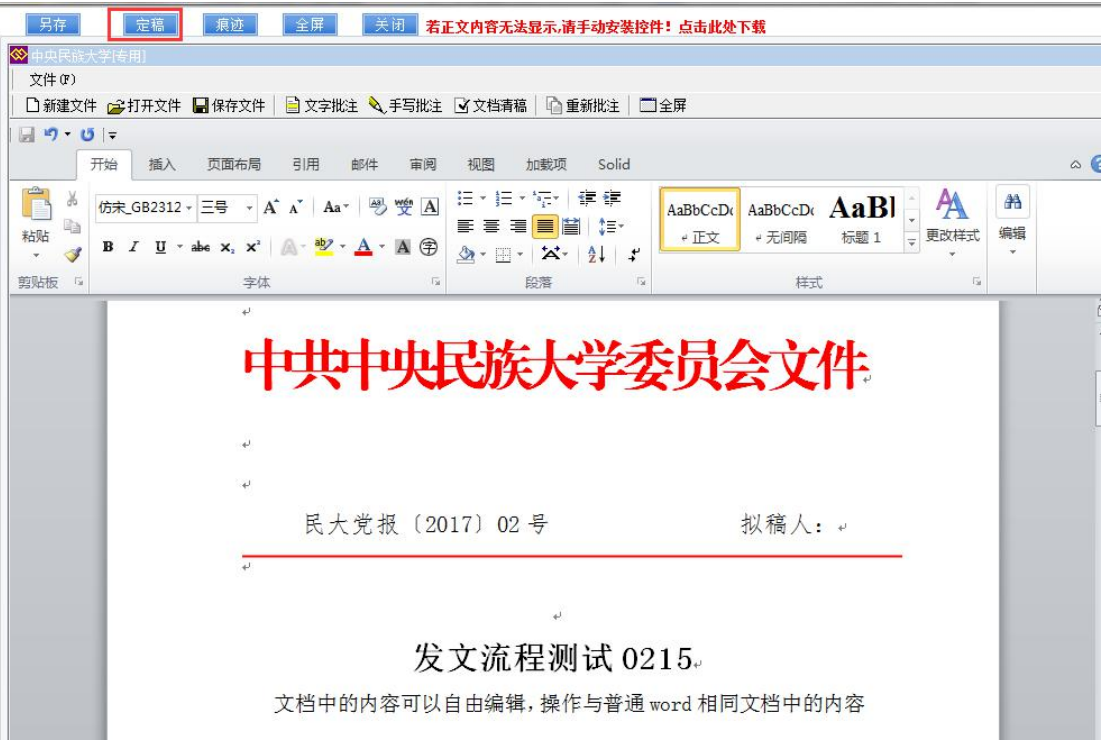

图 3-63 定稿按钮示意图

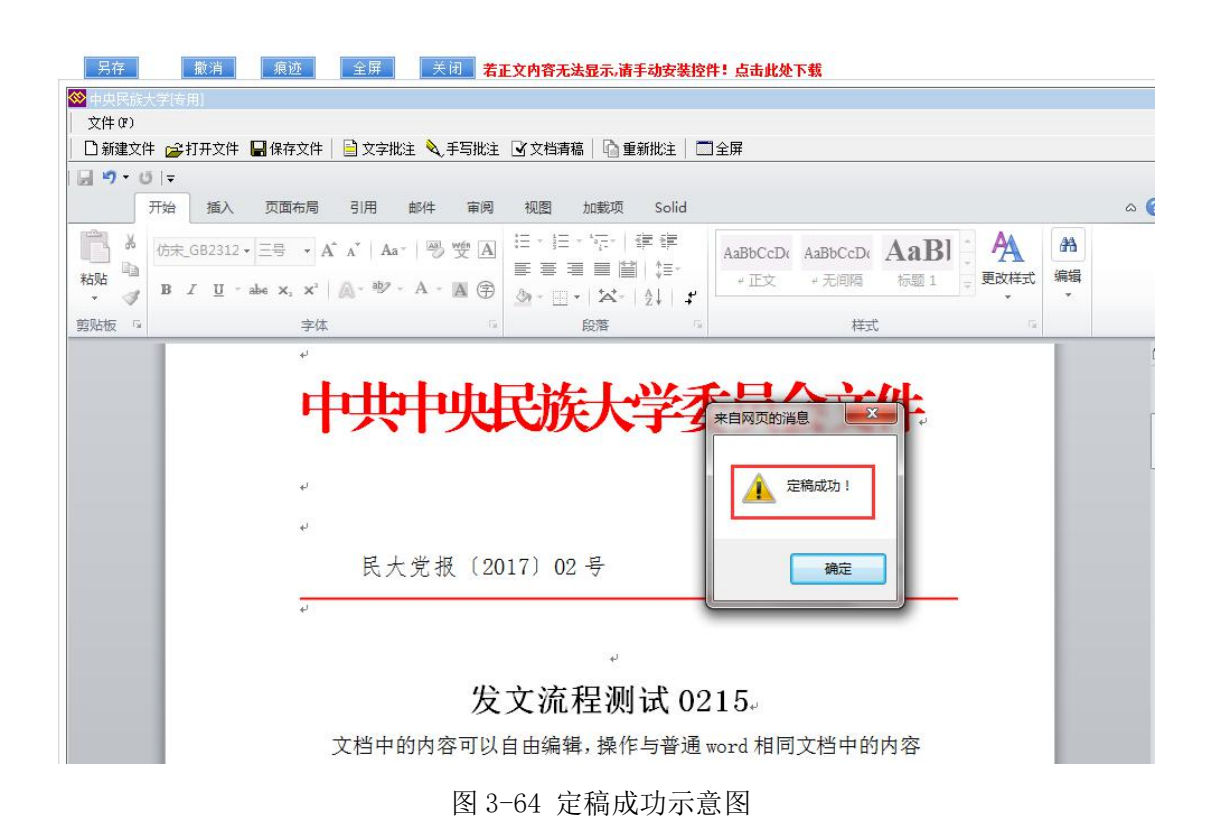

图 3-62 套红模板示意图

| YHERENDEXCENTED         YHERENDEXCENTED         YHERENDEX         YHERENDEX         YHERENDEX <t< th=""><th>另存</th><th>去红头套打</th><th></th></t<>                                                                                                    | 另存      | 去红头套打                                                                                      |     |
|----------------------------------------------------------------------------------------------------|---------|--------------------------------------------------------------------------------------------|-----|
| 文件 (7)         The       加水       原本       新田       新田       新田       新田       和田       和田       和田       和田       和田       ABBCCDL       ABBCCDL<                                                                                                    | 🔆 中央民族  | 大学传用]                                                                                      |     |
| ●       ●       ●       ●       ●       ●       ●       ●       ●       ●       ●       ●       ●       ●       ●       ●       ●       ●       ●       ●       ●       ●       ●       ●       ●       ●       ●       ●       ●       ●       ●       ●       ●       ●       ●       ●       ●       ●       ●       ●       ●       ●       ●       ●       ●       ●       ●       ●       ●       ●       ●       ●       ●       ●       ●       ●       ●       ●       ●       ●       ●       ●       ●       ●       ●       ●       ●       ●       ●       ●       ●       ●       ●       ●       ●       ●       ●       ●       ●       ●       ●       ●       ●       ●       ●       ●       ●       ●       ●       ●       ●       ●       ●       ●       ●       ●       ●       ●       ●       ●       ●       ●       ●       ●       ●       ●       ●       ●       ●       ●       ●       ●       ●       ●       ●       ●       ●       ●       ●                                                                                                          | 文件(37)  |                                                                                            |     |
| 开始 插入 页面布局 引用 邮件 菲阀 砚图 加碳页 Solid       ▲ ④         ▲ ▲ ▲ ▲ ●       ● 沙 ▲ ▲ ▲ ●         ● ▲ ▲ ▲ ▲ ●       ● 沙 ▲ ▲ ▲ ●         ● 田 → 本 × × ▲ ▲ ●       ● 沙 ▲ ▲ ▲ ●         ● 田 → 本 × × ▲ ▲ ●       ● 沙 ▲ ▲ ▲ ●         ● 田 → 本 × × ▲ ▲ ●       ● 沙 ▲ ▲ ▲ ●         ● 田 → 本 × × ▲ ▲ ●       ● 沙 ▲ ▲ ▲ ●         ● 田 → 本 × × ▲ ▲ ●       ● 沙 ▲ ▲ ▲ ●         ● 田 → 本 × × ▲ ▲ ●       ● 沙 ▲ ▲ ▲ ●         ● 田 → 本 × × ▲ ▲ ●       ● 沙 ▲ ▲ ▲ ●         ● 田 → 本 × × ▲ ▲ ●       ● 沙 ▲ ▲ ▲ ●         ● 田 → 本 × × ▲ ▲ ●       ● 沙 ▲ ▲ ▲ ●         ● 田 → 本 × × ▲ ▲ ●       ● 沙 ▲ ▲ ▲ ●         ● 田 → 本 × × ▲ ▲ ●       ● 沙 ▲ ▲ ▲ ●         ● 田 → 本 × × ▲ ●       ● 沙 ▲ ▲ ▲ ●         ● 田 → 本 × × ▲ ●       ● □ → ★ × ▲ ●         ● 田 → 本 × × ▲ ●       ● □ → ★ × ▲ ●         ● 田 → 本 × × ▲ ●       ● □ → ★ × ▲ ●         ● 田 → 本 × ★       ● □ → ★ × ▲ ●         ● 田 → ★ × ●       ● □ → ★ × ▲ ●         ● 田 → ★ × ●       ● □ → ★ × ▲ ●         ● 田 → ★ × ●       ● □ → ★ × ●         ● □ → ★ × ●       ● □ → ★ × ●         ● □ → ★ × ●       ● □ → ★ × ●         ● □ → ★ × ●       ● □ → ★ × ●         ● □ → ★ × ●       ● □ → ★ × ●         ● □ → ★ ×                                                                                                    | 🗟 🤊 • ( | U  -                                                                                       | 1   |
| At A A B B CD, ABBCCD, ABB, ABCD, ABBCCD, ABB, ABCD, ABCD, ABBCCD, ABB, ABCD, ABBCCD, ABB, ABCD, ABCD, ABBCCD, ABB, ABCD, ABCD, ABBCCD, ABB, ABCD, ABCD, ABBCCD, ABB, ABCD, ABBCCD, ABB, ABCD, ABCD, ABBCCD, ABB, ABCD, ABCD, ABBCCD, ABB, ABCD, ABCD, ABBCCD, ABB, ABCD, ABCD, ABBCCD, ABB, ABCD, ABCD, ABCD, ABBCCD, ABB, ABCD, ABCD, |         | 开始 插入 页面布局 引用 邮件 审阅 视图 加载项 Solid                                                           | ~ ⊘ |
| B エ 里・軸×、× A・W・A・風 (字) (A・W・A・風 (字) (A・W・A・L (A・W)) (A (A (A (A (A (A (A (A (A (A (A (A (A                                                                                                    |         | · · · · · · · · · · · · · · · · · · ·                                                      | 船编辑 |
| <u> </u>                                                                                                    | * 3     | $ \begin{array}{ c c c c c c c c c c c c c c c c c c c$                                    | *   |
| 中共中央民族人学委员会文件,<br>低大党报 (2017) 02号 拟稿人:                                                                                                    | 剪贴板 5   | 字体 5 段落 5 样式 5                                                                             |     |
| 。<br>发文流程测试 0215。<br>文档中的内容可以自由编辑,操作与普通 word 相同文档中的内容<br>可以自由编辑,操作与普通 word 相同文档中的内容可以自由编辑,                                                                                                    |         | ゼ<br>ゼ<br>民大党报(2017)02号 拟稿人: ゼ                                                             |     |
|                                                                                                    |         | 。<br>发文流程测试 0215。<br>文档中的内容可以自由编辑,操作与普通 word 相同文档中的内容<br>可以自由编辑,操作与普通 word 相同文档中的内容可以自由编辑, |     |
| 图 2_65                                                                                                    |         | 图 2-65                                                                                     |     |

| ~ |
|---|
| • |
|   |
|   |
|   |
|   |
|   |
|   |
|   |

#### 图 3-66 撤销定稿后流程提交示意图

| 王定父 |       |    |       |
|-----|-------|----|-------|
|     | * 下一步 | 结束 |       |
|     |       |    | 发送 关闭 |
|     |       |    |       |
|     |       |    |       |

#### 图 3-67 流程结束示意图

# 申请用户可在办结文件中查看流程结束的公文(如图 3-68 所示)。

| 发文 | 管理  |             |          |       |       |                                |                     |
|----|-----|-------------|----------|-------|-------|--------------------------------|---------------------|
| 查询 | 刷   | 新           |          |       |       |                                |                     |
| 待办 | 文件  | 已办文件 🦸      | 的结文件 分发了 | 文件    |       |                                |                     |
|    |     | 文号          |          | 标题    | 拟稿人   | 拟稿部门                           | 拟稿时间                |
| 1  | 民大党 | 2017] 02号   | 发文流程测    | 试0215 | 童霞    | 信息化建设管理处                       | 2017-02-15 17:24:06 |
| P  | 民大党 | 記报〔2017〕5号  | 12312312 |       | 童霞    | 信息化建设管理处                       | 2017-02-04 16:34:20 |
|    | 民大党 | 统 [2017] 4号 | 123123   |       | 苗老师测试 | 党委办公室、校长办<br>公室(学校档案馆、<br>督査室) | 2017-01-24 17:37:49 |

图 3-68 办结文件示意图

用户可在分发文件中查看分发的文件(如图 3-68 所示)。

| 发文      | 管理   |           |       |                      |                           |          |                         |      |
|---------|------|-----------|-------|----------------------|---------------------------|----------|-------------------------|------|
| 批量      | 签收   | 查询 刷      | 新     |                      |                           |          |                         |      |
| 待办      | 文件   | 已办文件      | 办结文件  | 分发文件                 |                           |          |                         |      |
|         |      | 文号        |       | 标题                   | 拟稿人                       | 拟稿部门     | 分发时间                    | 签收情况 |
|         | 民大党  | 假〔2017〕0  | 2号 发  | 流程测试0215             | 童霞                        | 信息化建设管理处 | 2017-02-<br>15/18:25:30 | 无签收  |
| <b></b> | 民大党  | 假〔2017〕7· | 号 测试  | 流程0215-1             | 童霞测试                      | 信息化建设管理处 | 2017-02-<br>15/17:25:10 | 无签收  |
|         | 民大党  | 屐〔2017〕6· | 룩 333 | 333333               | 马传连测试                     | 信息化建设管理处 | 2017-02-<br>15/16:58:56 | 无签收  |
|         | 民大党》 | 发〔2017〕0  | 1号 发文 | 流程测试0213<br>图 3-68 g | <sub>童爾测试</sub><br>分发文件示意 | 信息化建设管理处 | 2017-02-                | 无签收  |

# 3.6 工作委托

用户如果外出,可将工作委托他人办理。

具体操作:通过网上办公页面中"工作委托"模块进入(如图 3-69 所示)。

委托: 自己提交给他人的委托。

受托: 其它人发送给自己的委托。

| <u>工作委托</u><br>★ 新增 <mark>/</mark> 修改 <mark>→</mark> 撤销 |      |              |      |            |  |  |
|---------------------------------------------------------|------|--------------|------|------------|--|--|
| 委托 受托                                                   |      | Low Assessor |      | Transversa |  |  |
| 受托人                                                     | 开始日期 | 结束日期         | 委托类型 | 委托状态       |  |  |
|                                                         |      |              |      |            |  |  |
|                                                         |      |              |      |            |  |  |
|                                                         |      |              |      |            |  |  |
|                                                         |      |              |      |            |  |  |
|                                                         |      |              |      |            |  |  |
|                                                         |      |              |      |            |  |  |

委托他人待办,点击"新增"按钮,填写相关信息,点击"保存" 即可(如图 3-70 所示)。

| 委托受持 | ŧ       |            |    |     |      |
|------|---------|------------|----|-----|------|
| 受托人  | 工作委托 新增 |            |    | × . | 委托状态 |
|      | 🍃 増加委托  |            |    |     |      |
|      | * 委托人   | 苗老师测试      |    |     |      |
|      | * 受托人   | 会议室测试      | 选择 |     |      |
|      | * 开始曰期  | 2017-02-15 |    |     |      |
|      | * 结束日期  | 2017-02-24 |    |     |      |
|      | * 委托类型  |            | 选择 |     |      |
|      | * 委托类型  |            | 选择 |     |      |

图 3-70 新增委托示意图

委托人可在工作委托中查看自己的委托(如图 3-71 所示)。

| 🕂 新 増 🦯 修    | 改 📑 撤销     |            |      |        |
|--------------|------------|------------|------|--------|
| <b>委托</b> 受托 |            |            |      |        |
| 受托人          | 开始日期       | 结束日期       | 委托类型 | 委托状态   |
| 苗老师测试        | 2017-02-15 | 2017-02-24 | 校内收文 | 等待同意委托 |
|              |            |            |      |        |

图 3-71 工作委托示意图

只有受托人同意,委托才能生效,受托人可在受托中可以查看到 受托事项(如图 3-72 所示)。

| 工作委托       資       受托 |            |            |      |        |  |  |
|-----------------------|------------|------------|------|--------|--|--|
| 委托人                   | 开始日期       | 结束日期       | 委托类型 | 委托状态   |  |  |
| 苗老师测试                 | 2017-02-15 | 2017-02-24 | 校内收文 | 等待同意委托 |  |  |
|                       |            |            |      |        |  |  |
|                       |            |            |      |        |  |  |
|                       |            |            |      |        |  |  |
|                       |            |            |      |        |  |  |
| at                    |            |            |      |        |  |  |

#### 图 3-72 受托示意图

受托人选中受托事项后点击"查看",选择"同意委托",点击"保存"即可(如图 3-73 所示)。

| 工作委托  |            |           |            |               |     |
|-------|------------|-----------|------------|---------------|-----|
| 🍈 查看  |            |           |            |               |     |
| 委托 受托 |            |           |            |               |     |
| 委托人   | 开始日期       | 结束        | 相加         | 委托类型          | 委托社 |
| 苗老师测试 | 2017-02-15 | 201<br>査看 | 7 03 34    | 絵 <b>広</b> 時立 | 等待同 |
|       |            | 托信息查看     |            |               |     |
|       |            | 委托人       | 苗老师测试      |               |     |
|       |            | 受托人       | 苗老师测试      |               |     |
|       |            | 开始日期      | 2017-02-15 |               |     |
|       |            | 结束日期      | 2017-02-24 |               |     |
|       |            | 委托类型      | 校内收文       |               |     |
|       |            | 是否接受      | ◉ 同意委托 ◎   | 「同意委托         |     |
|       |            |           |            | 【保存】          | 关闭  |
|       |            |           |            |               |     |
|       |            |           |            |               |     |
|       |            |           |            |               |     |

图 3-73 工作委托查看示意图

委托成功后,在此时间范围之内提交到委托人的所有审批会自动 转给受托人,流程跟踪中会有所体现。

在委托过程中,中途可以撤销委托。委托撤销后,审批恢复正常 (如图 3-74 所示)。

| 工作委托      |            |            |       |      |
|-----------|------------|------------|-------|------|
| 🕂 新 増 🦯 修 | 改 😼 撤销     |            |       |      |
| 委托 受托     |            |            |       |      |
| 冠托人       | 开始日期       | 结束日期       | 委托类型  | 委托状态 |
| 首老师测试     | 2017-02-15 | 2017-02-24 | 校内收文  | 已取消  |
| 1.0       |            |            |       |      |
|           |            | 信息提示       | ×     |      |
|           |            |            |       |      |
|           |            |            | 撤销成功! |      |
|           |            | _          |       |      |
|           |            |            | 确定    |      |
|           |            |            |       |      |
|           |            |            |       |      |
|           |            |            |       |      |

图 3-74 撤销成功示意图